## TRIDIUM

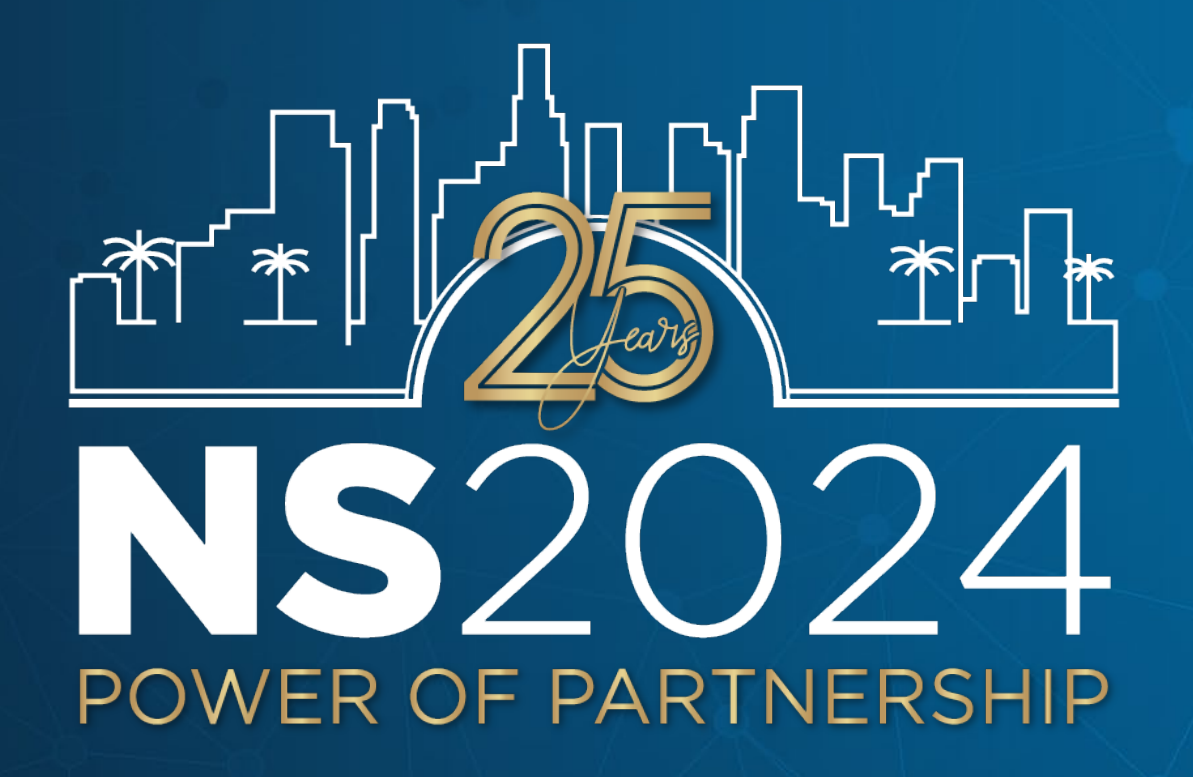

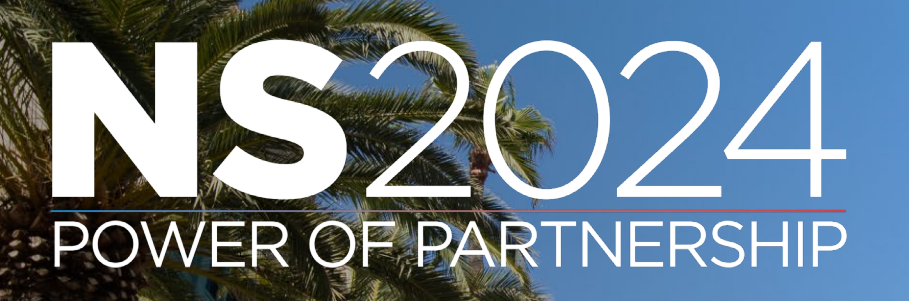

## Leveraging Niagara Cloud Suite

*Kevin Mamajek Sales Engineering Manager Tridium, Inc.* 

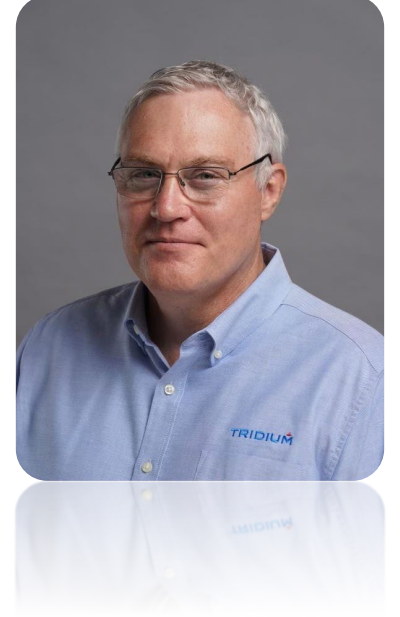

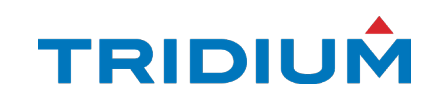

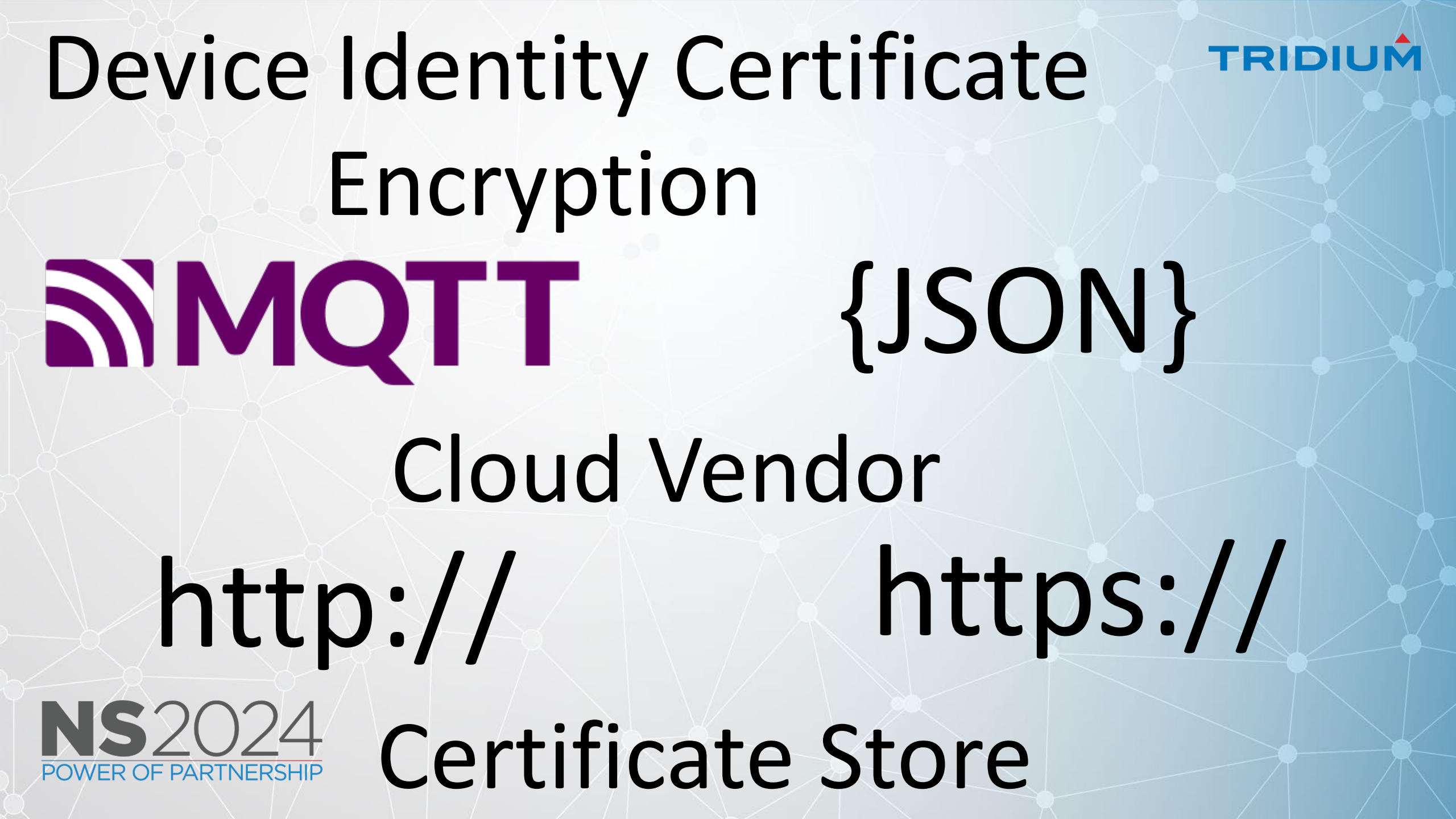

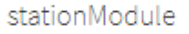

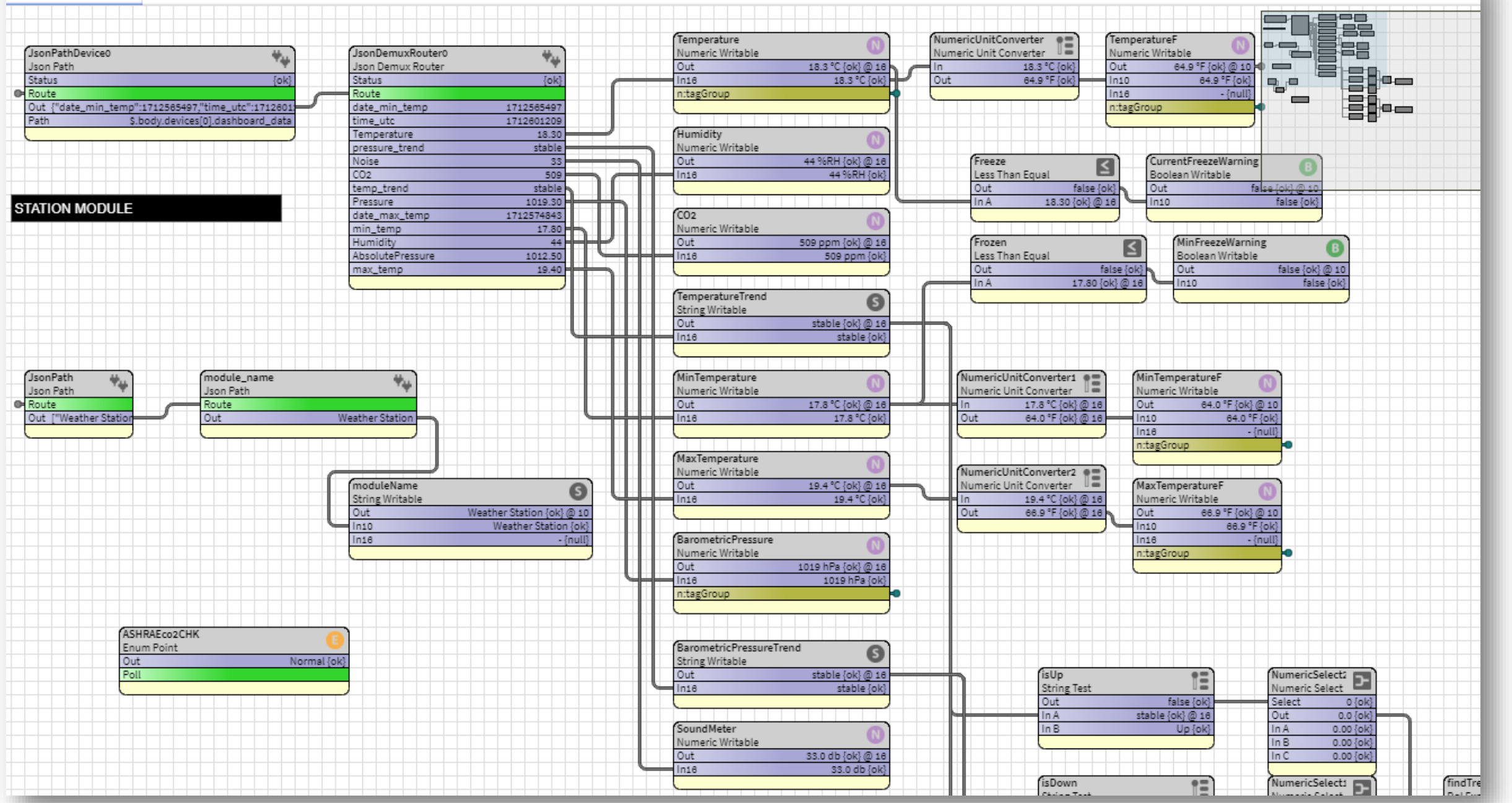

TRIDIUM

~ D

# **Niagara Cloud Suite**

*Architecture Cloud Services* 

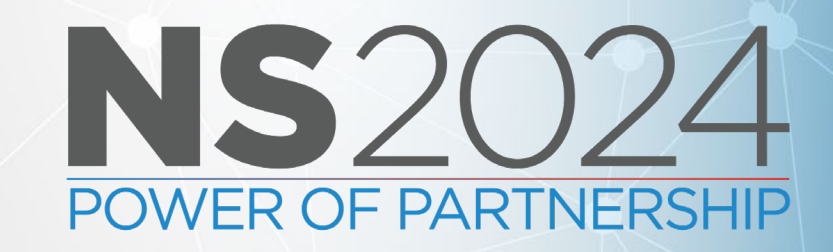

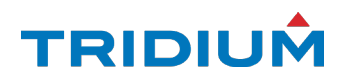

## niagara Cloud Hybrid Edge/Cloud Approach

NCS Portal User Management Point History Graphs / API Keys

#### **Backups**

#### **Remote Access**

3<sup>rd</sup> Party Services

Backups

 $\bigoplus$ 

Remote Access to Niagara Station

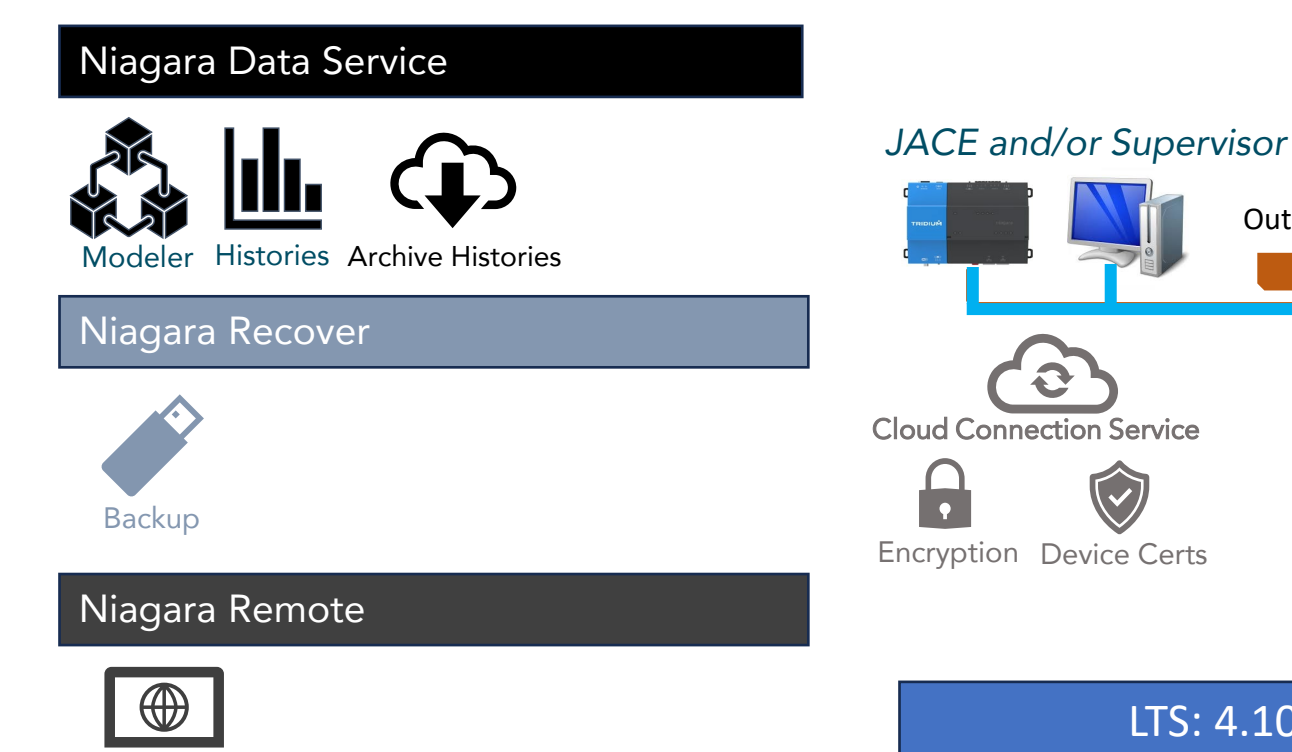

LTS: 4.10.7.42 or Feature 4.13.2.18 and Active SMA

Storage

IoT Cloud Connections

Time Series Database

**Customer Siloed** 

Outbound 443

HTTPS

Browser Remote Access

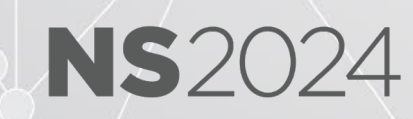

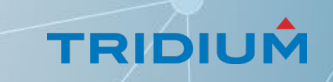

## niagara **Deeper Look into the Subscriptions**

**Cloud Connection and Authentication** 

NS/

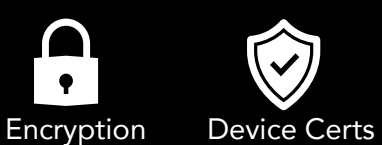

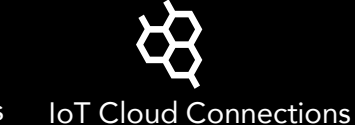

Secure Device Certificates, easy Onboarding, encryption, Self Configuring

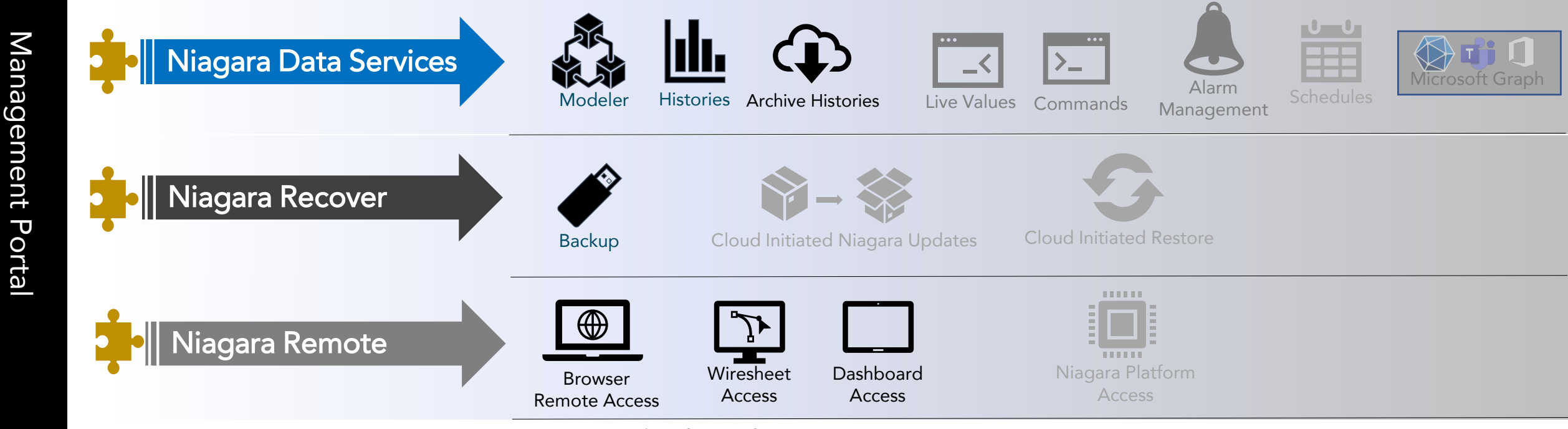

Functionality based on Niagara Core Version

LTS: 4.10.7.42 | Feature 4.13.2.18 | Active SMA

## **Portal Demo**

*What you can do from the Niagara Cloud Suite Portal* 

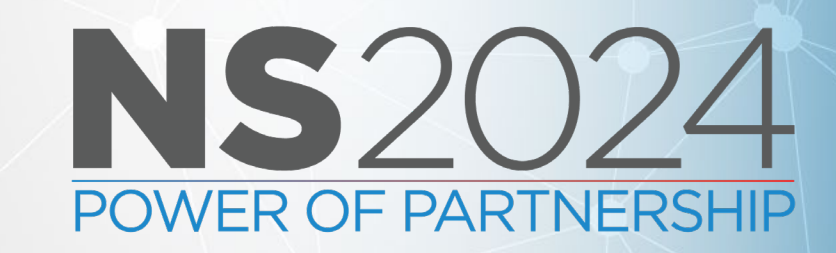

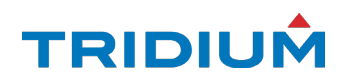

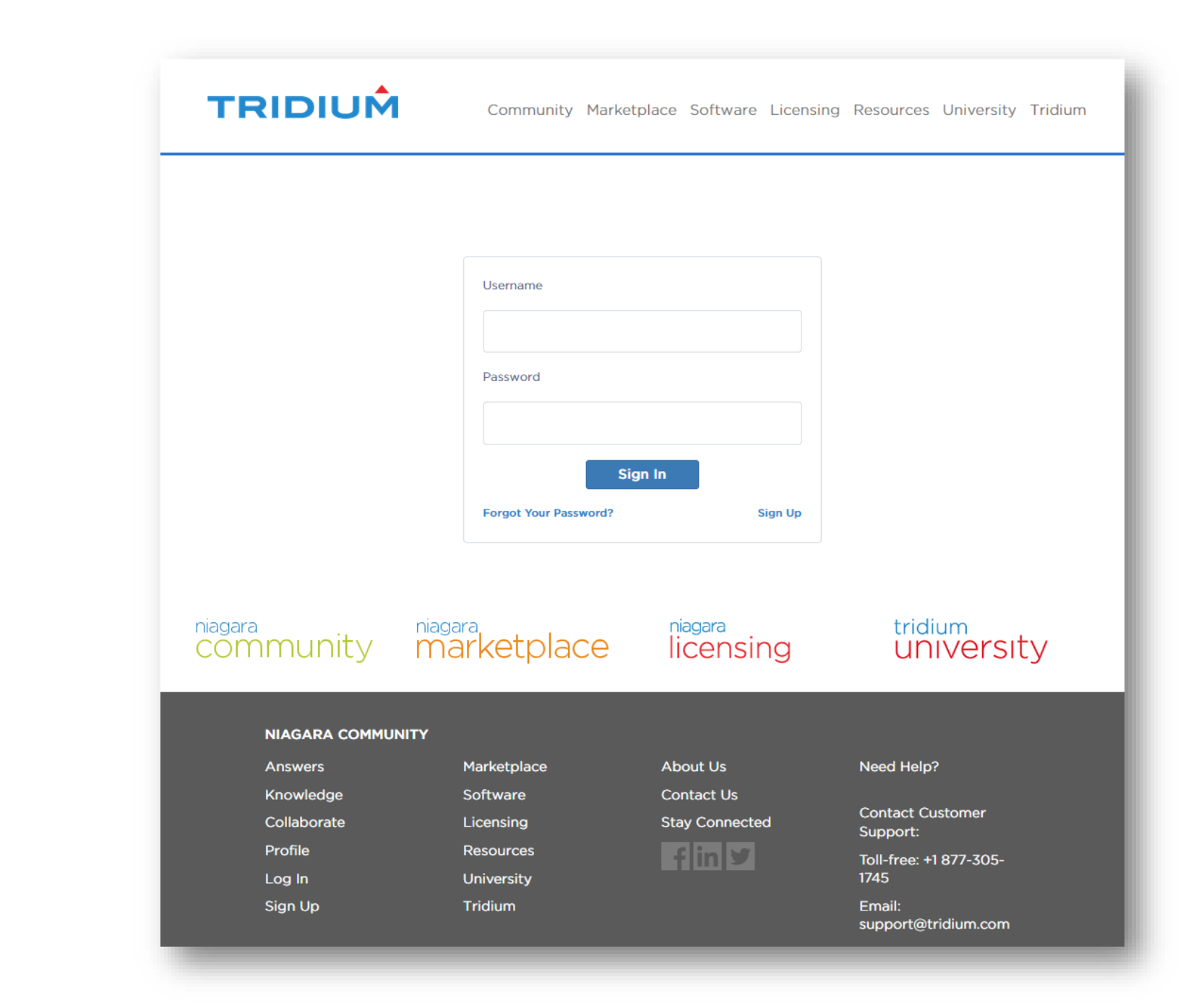

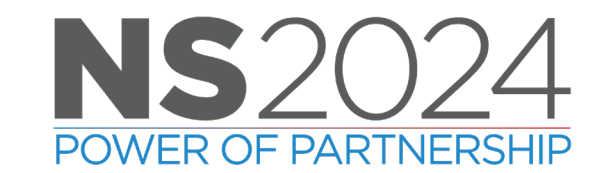

### niagara community niagara marketplace

## **Check Your Mobile Device**

Use Salesforce Authenticator to approve the request to Access Niagara Cloud Portal Idp.

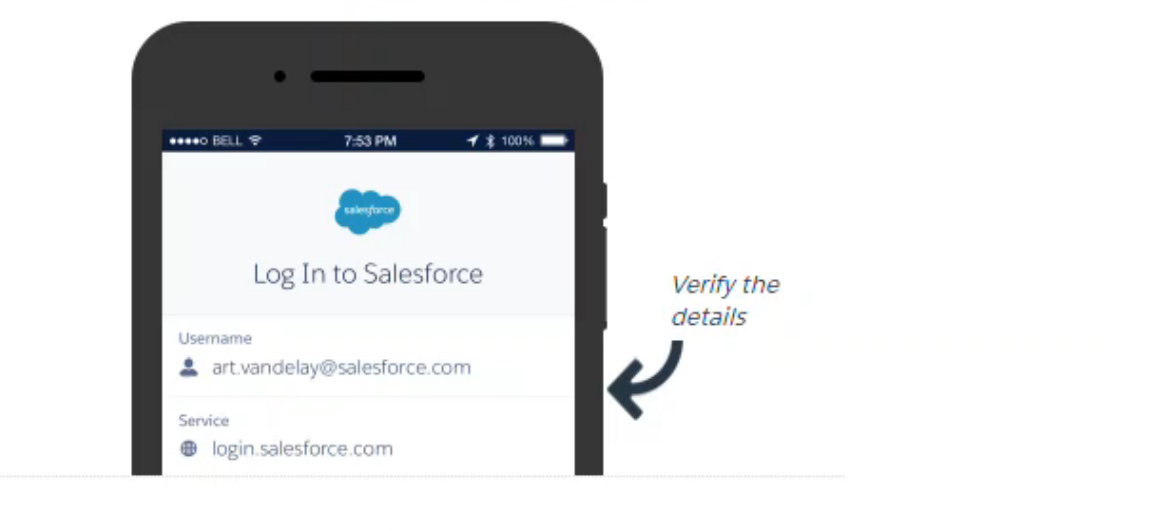

Having Trouble?

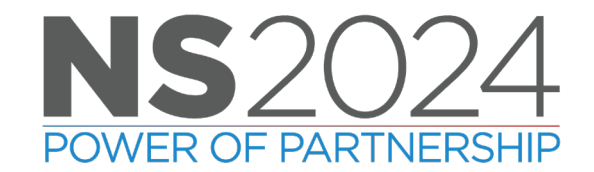

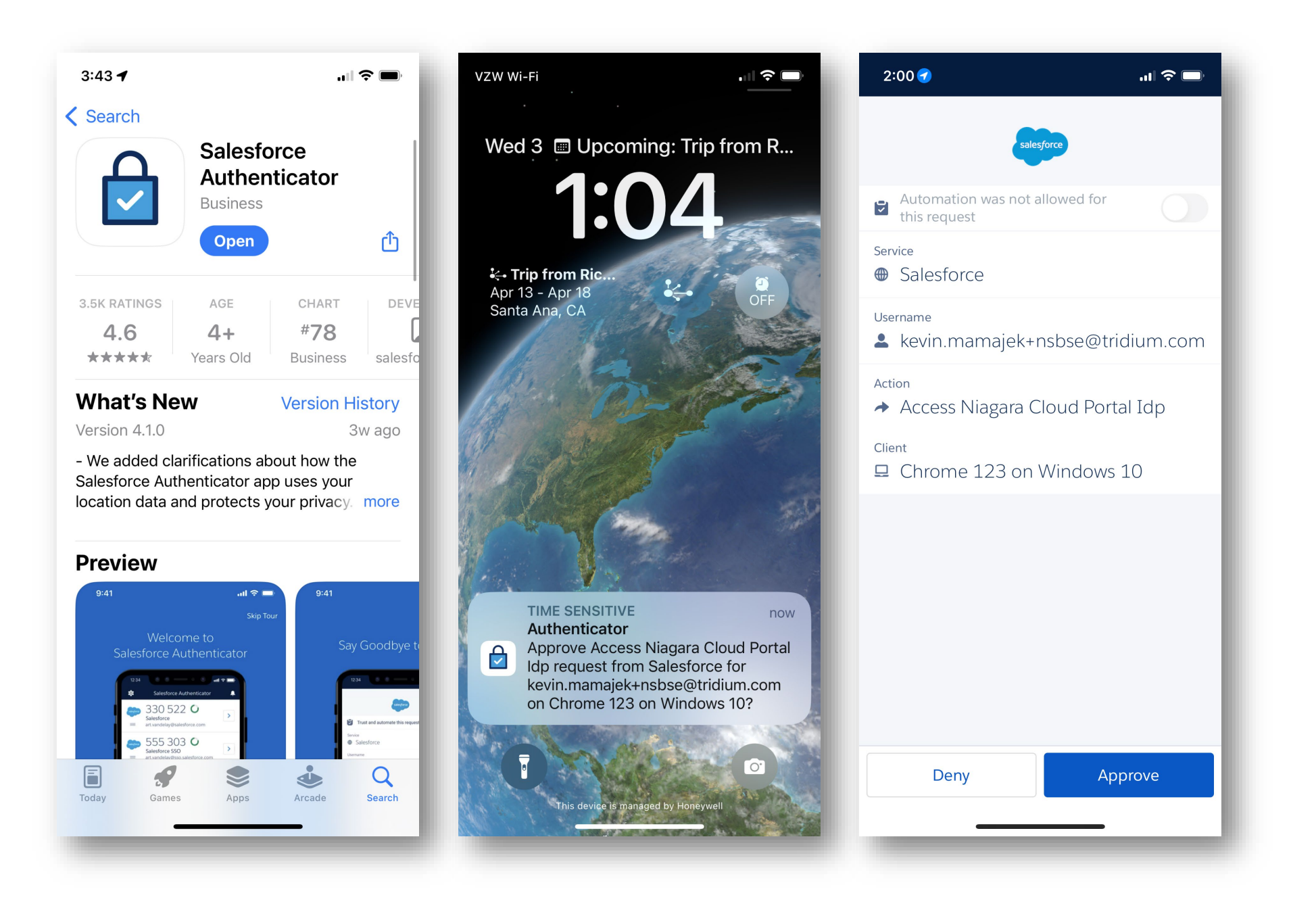

NS2024 POWER OF PARTNERSHIP

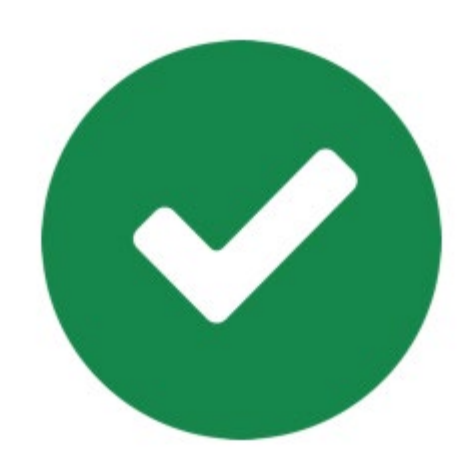

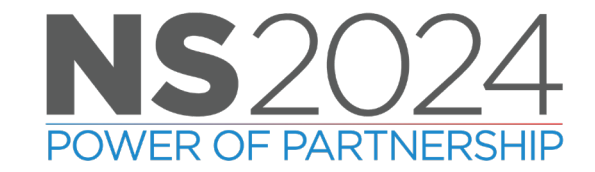

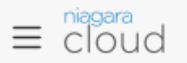

### **NSB Systems Engineering**

#### PROJECTS (2)

Q Search Project

All Projects

Mechanicsville, VA

Richmond, VA

Ø

| ALL PROJECTS                                    | Q Search                          | Sort by            |   |
|-------------------------------------------------|-----------------------------------|--------------------|---|
| 3 Results                                       |                                   |                    |   |
| DEVICE/HOST ID                                  | PROJECT/LOCATION                  | SUBSCRIBED SERVICE |   |
| <b>J8000H1</b><br>Qnx-TITAN-D534-51CF-9324-7ACD | Mechanicsville, VA<br>Home Office | ~ \$ @             | : |
| <b>J8blue</b><br>Qnx-TITAN-6A40-B8CC-8BDF-EFE5  | Richmond, VA<br>Richmond Office   | ~ \$ @             | : |
| VA51J8_2<br>Qnx-TITAN-5290-78F7-0BE5-618E       | Richmond, VA<br>VA51 Office       | ~ \$ @             | : |
|                                                 |                                   |                    |   |
|                                                 |                                   |                    |   |
|                                                 |                                   |                    |   |
| Copyright © 2023 Tridium Inc. All Righ          | nts Reserved.                     |                    |   |

NS2024 POWER OF PARTNERSHIP

Niagara Cloud Suite

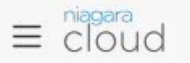

PROJECTS

### **NSB Systems Engineering**

| ROJECTS (2)                        | ALL PROJECTS                              | Q Search                          | Sort by           | ~ |
|------------------------------------|-------------------------------------------|-----------------------------------|-------------------|---|
| Q Search Project                   | 3 Results                                 |                                   |                   |   |
| All Projects                       | DEVICE/HOST ID                            | PROJECT/LOCATION                  | SUBSCRIBED SERVIC | E |
| Mechanicsville, VA<br>Richmond, VA | J8000H1<br>Qnx-TITAN-D534-51CF-9324-7ACD  | Mechanicsville, VA<br>Home Office | ~ \$ @            | : |
|                                    | J8blue<br>Qnx-TITAN-6A40-B8CC-8BDF-EFE5   | Richmond, VA<br>Richmond Office   | ~ \$ @            | : |
|                                    | VA51J8_2<br>Qnx-TITAN-5290-78F7-0BE5-618E | Richmond, VA<br>VA51 Office       | ~ \$ @            | : |
|                                    |                                           |                                   |                   |   |
|                                    |                                           |                                   |                   |   |
|                                    |                                           |                                   |                   |   |
|                                    | Copyright © 2023 Tridium Inc. All Righ    | ts Reserved.                      |                   |   |

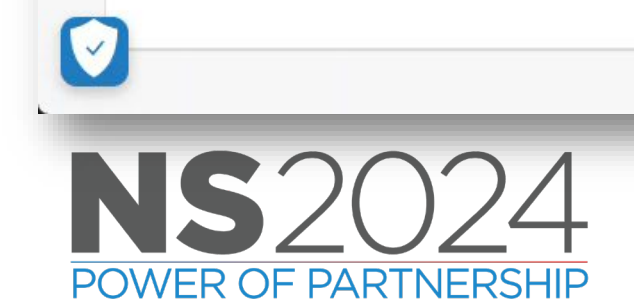

Niagara Data Services

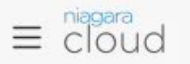

PROJECTS

### **NSB Systems Engineering**

| OJECTS (2)                         | ALL PROJECTS                              | Q Search                          | Sort by            | ~ |
|------------------------------------|-------------------------------------------|-----------------------------------|--------------------|---|
| C Search Project                   | 3 Results                                 |                                   |                    |   |
| All Projects                       | DEVICE/HOST ID                            | PROJECT/LOCATION                  | SUBSCRIBED SERVICE |   |
| Mechanicsville, VA<br>Richmond, VA | J8000H1<br>Qnx-TITAN-D534-51CF-9324-7ACD  | Mechanicsville, VA<br>Home Office | ~ \$ @             | : |
|                                    | J8blue<br>Qnx-TITAN-6A40-B8CC-8BDF-EFE5   | Richmond, VA<br>Richmond Office   | ~ \$ @             | : |
|                                    | VA51J8_2<br>Qnx-TITAN-5290-78F7-0BE5-618E | Richmond, VA<br>VA51 Office       | ~ \$ @             | : |
|                                    |                                           |                                   |                    |   |
|                                    | Copyright © 2023 Tridium Inc. All Righ    | ts Reserved.                      |                    |   |

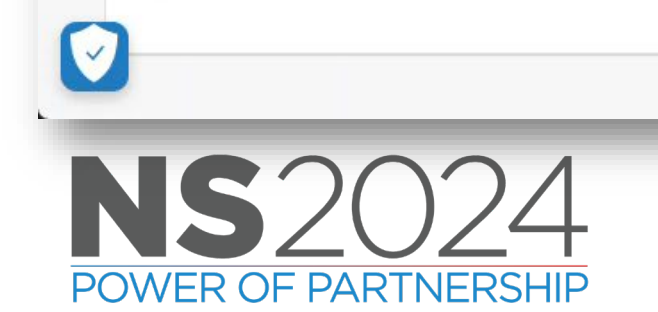

Niagara Recover

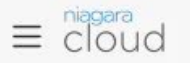

### **NSB Systems Engineering**

#### PROJECTS (2)

Q Search Project

All Projects

Mechanicsville, VA

Richmond, VA

| 3 Results                     |                    |                    |   |
|-------------------------------|--------------------|--------------------|---|
| DEVICE/HOST ID                | PROJECT/LOCATION   | SUBSCRIBED SERVICE |   |
| J8000H1                       | Mechanicsville, VA | ~ ~ ~              | : |
| Qnx-TITAN-D534-51CF-9324-7ACD | Home Office        |                    |   |
| J8blue                        | Richmond, VA       |                    | : |
| Qnx-TITAN-6A40-B8CC-8BDF-EFE5 | Richmond Office    |                    | : |
| VA51J8_2                      | Richmond, VA       |                    |   |
| Qnx-TITAN-5290-78F7-0BE5-618E | VA51 Office        | ~ \$               | : |
|                               |                    |                    |   |
|                               |                    |                    |   |
|                               |                    |                    |   |

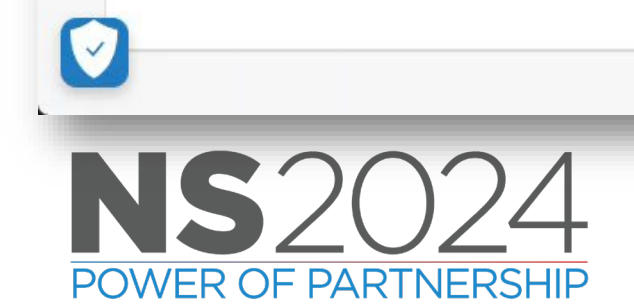

## Niagara Remote

# Onboarding

*Registering The Cloud Service for the First Time* 

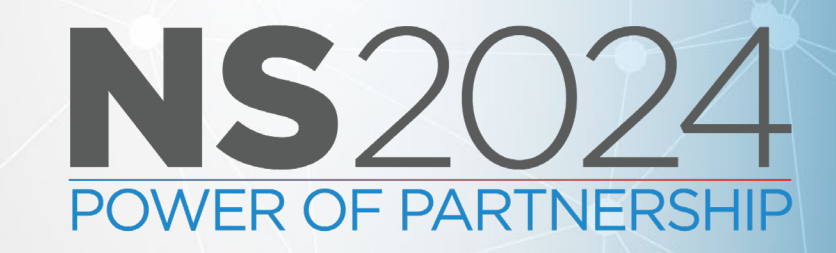

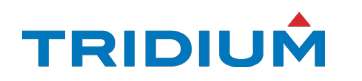

### ▲ ► ■ ■ • ■ ★ C № ■ ■ • ■ ■ ■ ■ ■ ■ ■ ■ ★ ★ ★ ★ ★ ★ ★

#### 172.31.66.93 (J9000) : Platfor

| • Nav                                                                                                    | Software Manager                                                                                                    | pplication Director                                                |                                                                                                    |                                                                                                    | × |
|----------------------------------------------------------------------------------------------------|----------------------------------------------------------------------------------------------------|--------------------------------------------------------------------|----------------------------------------------------------------------------------------------------|----------------------------------------------------------------------------------------------------|---|
| 🖸 🙌 🔿 🔀 🔇 My Network                                                                                                    | Current free space 4,62                                                                                                    | 4,672 KB <b>To be install</b> e                                    | d 0 KB Estimated fre                                                                                                    | ee space after install 4,624,672 KB                                                                                                    |   |
| MyPC<br>Home Office<br>Office<br>NCSdemo<br>172.31.66.93 (J9000)<br>Platform<br>Application Director<br>Certificate Management<br>Distribution File Installer<br>File Transfer Client                                                | File<br>clientCertAuth-wb<br>cloudBackup-rt<br>cloudBackup-ux<br>cloudBackup-wb<br>cloudConfig-rt<br>cloudConnector-rt<br>cloudIotHubConnector-rt<br>cloudIotHubDep-rt                  | Installed Version                                                  | Avail. Version  Tridium 4.13.2.18  Tridium 4.13.2.18  Tridium 4.13.2.18  Tridium 4.13.2.18  Tridium 2022.13.2.18  Tridium 2022.13.2.18  Tridium 2022.13.2.18  Tridium 2022.13.2.18                                                                                                    | Not Installed<br>Not Installed<br>Not Installed<br>Not Installed<br>Not Installed<br>Not Installed<br>Not Installed<br>Not Installed<br>Not Installed<br>Not Installed |   |
| <ul> <li>Lexicon Installer</li> <li>License Manager</li> <li>Platform Administration</li> <li>Software Manager</li> <li>Station Copier</li> <li>TCP/IP Configuration</li> <li>Remote File System</li> <li>Station (J9000)</li> </ul> | cloudLink-rt<br>cloudLinkAzure-rt<br>cloudLinkForge-rt<br>cloudLinkForge-ux<br>cloudLinkInternal-rt<br>cloudLinkInternal-rt<br>cloudSentienceConnector-rt<br>cloudSentienceConnector-ux | -<br>-<br>-<br>-<br>-<br>-<br>-<br>-<br>-<br>-<br>-<br>-<br>-<br>- | <ul> <li>Tridium 4.13.2.20</li> <li>Tridium 4.13.2.20</li> <li>Tridium 4.13.2.20</li> <li>Tridium 4.13.2.20</li> <li>Tridium 4.13.2.20</li> <li>Tridium 4.13.2.18</li> <li>Tridium 4.13.2.20</li> <li>Tridium 4.13.2.18</li> <li>Tridium 4.13.2.20</li> <li>Tridium 4.13.2.20</li> <li>Tridium 4.13.2.18</li> <li>Tridium 4.13.2.20</li> </ul> | Not Installed Not Installed Not Installed Not Installed Not Installed Not Installed Not Installed Not Installed Not Installed Not Installed Not Installed              |   |
| • Palette                                                                                                    | clUtils-rt                                                                                                    | -                                                                  | Tridium 4.13.2.20                                                                                                    | Not Installed                                                                                                    |   |
| 🖿 🗶 🔊 🛔 cloudLinkNcs 🔽                                                                                                    | clUtilsBacnet-rt                                                                                                    | -                                                                  | Tridium 4.13.2.20                                                                                                    | Not Installed                                                                                                    |   |
| CloudConnectionService                                                                                                    | commonsCompress-rt<br>commonslo-rt                                                                                                    | -                                                                  | <ul> <li>Tridium 4.13.2.20</li> <li>Tridium 4.13.2.18</li> <li>Tridium 4.13.2.18</li> </ul>                                                                                                    | Not installed<br>Not installed                                                                                                    | ÷ |
| ▪ Palette                                                                                                    |                                                                                                    | Upgrade All Out of Dat                                             | e Rebuild Module Signatu                                                                                                    | Import - Install Uninstall Reset Commit                                                                                                    |   |

🖌 🛛 Software Manager 👻

TRIDIUÂ

| File Edit Search Bookmarks Tools Window Help                |             |
|-------------------------------------------------------------|-------------|
|                                                             |             |
|                                                             |             |
| 172.31.66.93 (J9000) : Station (J9000)                      | n Summary 👻 |
| <ul> <li>Nav</li> <li>Station (J9000)</li> </ul>            | 6 objects   |
| 🖸 🚹 🔿 🐹 🎽 Static - Name Description                         | ₽           |
| Alarm Alarm Alarm Database                                  |             |
| Config     Config     The station configuration database    |             |
| Services     Eles     File System accessed over Fox session |             |
| Diagnostics information for remote VM                       |             |
| Image: Hierarchy         Hierarchy views of remote station  |             |
| Diagnostics     Mistory History database                    |             |
| <ul> <li>I n tCountdown</li> <li>Files</li> </ul>           | _           |
| Summary Properties                                          | 1 objects   |
| Property Value                                              | ₽           |
| Station Name J9000                                          | <b>A</b>    |
| Host /172.31.66.93                                          |             |
| Palette     Host Model     ATLAS                            |             |
| Host Model Version 0.0.1                                    | - 11        |
| Host Product JACE-9000                                      | - 11        |
| Host Id ATLAS-SD-C0AA-CD4B-19D7-E129                        |             |
| Niagara Version 4.13.2.18                                   |             |
| Java Version OpenJDK 64-Bit Server VM 25.392-b08            |             |
| OS Version aarch64 Linux 5.4.0-1041-shiner                  |             |

TRIDIUÂ

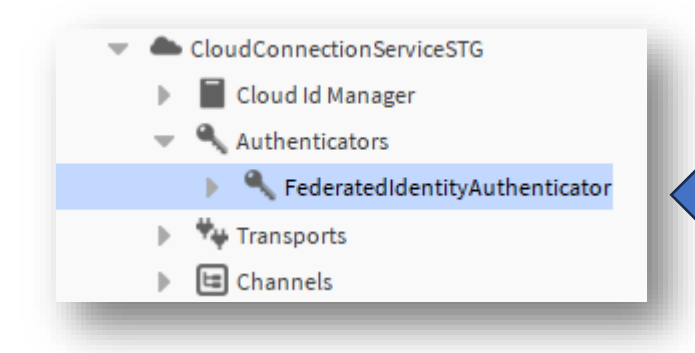

## Action : Start Registration

| FederatedIdentityAuthen | ticator (Federated Identity Authenticator) |
|-------------------------|--------------------------------------------|
| Status                  | {ok}                                       |
| Fault Cause             |                                            |
| 🗎 Enabled               | 🕒 true 🔍                                   |
| 🗎 Authenticator Id      | FederatedIdentity                          |
| 🗎 System Id             |                                            |
| 📔 Registration State    | Unregistered                               |
| Authentication State    | Unauthenticated                            |
| 📔 User Code             |                                            |
| 📔 User Registration Url |                                            |
| Code Expiration         |                                            |
| 🗎 Host Id               | ATLAS-SD-C0AA-CD4B-19D7-E129               |
| 🛛 🚺 Alarm Source Info   | Alarm Source Info                          |
| 🗎 Status Message        |                                            |

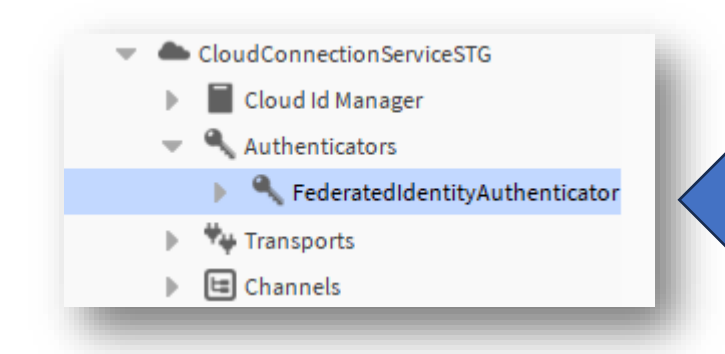

- 1. Copy the User code and recreate the URL
- 2. Copy the URL and Paste into Browser of choice
- Push the Play button. Remember you will need to have whitelisted <u>www.niagara-cloud.com</u>, remove the # from system.properties

## Action : Start Registration

| Property Sheet             |                                                            |
|----------------------------|------------------------------------------------------------|
| FederatedIdentityAuthentic | ator (Federated Identity Authenticator)                    |
| 🗎 Status                   | {ok}                                                       |
| Fault Cause                |                                                            |
| 🗎 Enabled                  | 🔵 true 🤍                                                   |
| authenticator Id           | FederatedIdentity                                          |
| System Id                  |                                                            |
| 📔 Registration State       | Unregistered                                               |
| Authentication State       | Unauthenticated                                            |
| 📔 User Code                | RPY3N                                                      |
| User Registration Url      | https://www.niagara-cloud.com/registerdevice?regcode=RPY3N |
| Code Expiration            | 06-Feb-2024 03:38 PM EDT                                   |
| 🗎 Host Id                  | ATLAS-SD-C0AA-CD4B-19D7-E129                               |
| Alarm Source Info          | Alarm Source Info                                          |
| 📔 Status Message           |                                                            |
|                            |                                                            |

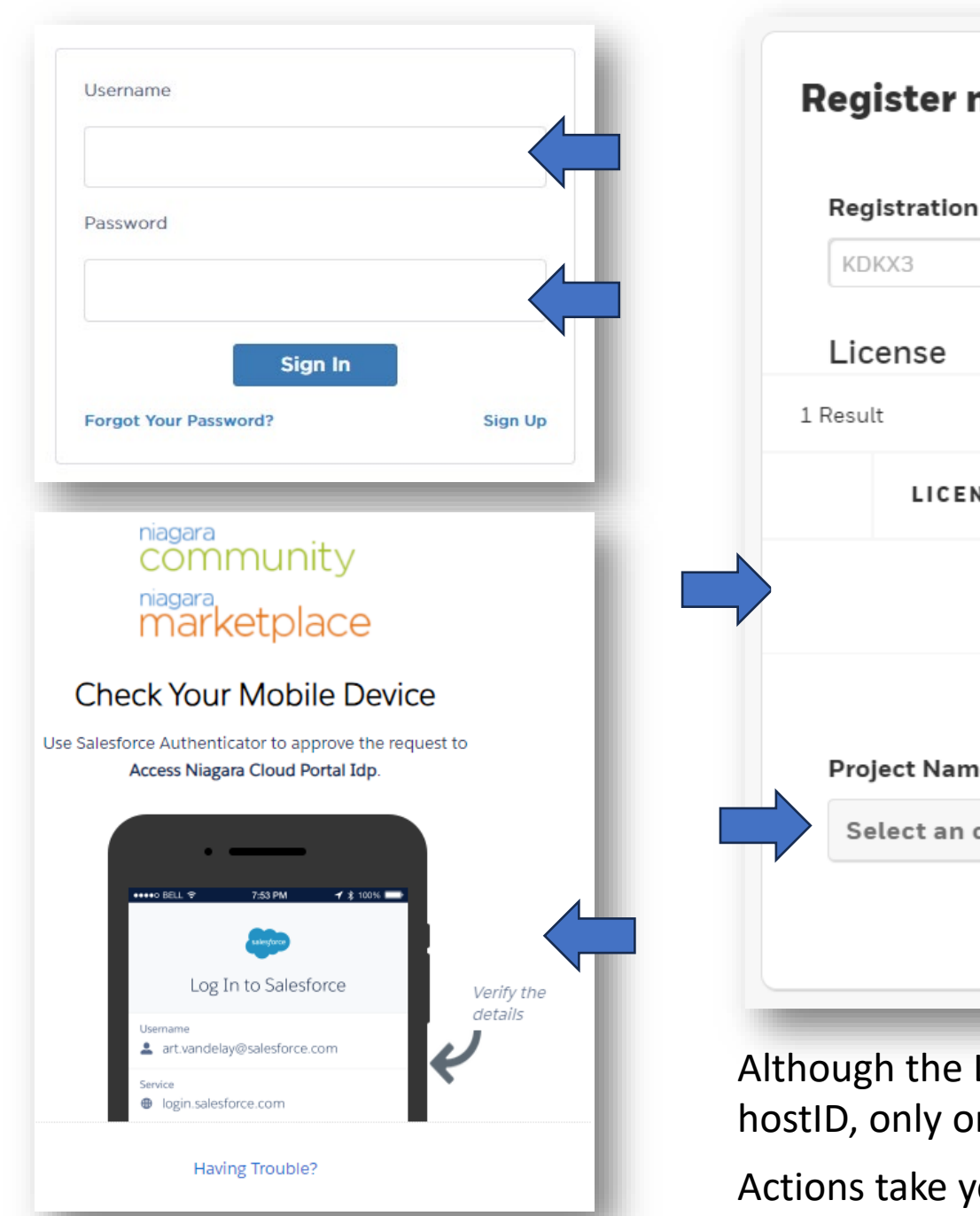

| Regist           | er new devi | ice         |                           |           |
|------------------|-------------|-------------|---------------------------|-----------|
| Registr<br>KDKX3 | ation Code  |             | Device Name<br>VA51_J9000 |           |
| Licen            | se          |             |                           |           |
| 1 Result         |             |             |                           |           |
|                  | LICENSE ID  | CUSTOMER N/ | FEATURES                  | ACTIONS   |
|                  |             |             |                           |           |
| Project          | Name        |             | Location                  |           |
| Selec            | t an option |             | Location                  | ncel Done |

Although the License seams like it could have multiple Licenses for this hostID, only one will appear at this time.

Actions take you to the License on the community site

### TRIDIUÂ

After Authentication and Project placement is finished, you can then observe the Cloud Connector begin to Configure based on the Subscriptions Purchased.

| Note Registered and it         receives its unique System Id         Image: System Id         Image:                                                                                                    | - 81 |
|----------------------------------------------------------------------------------------------------|------|
| Iote Registered and it eccives its unique System Id                                                                                                    | - 81 |
| Iote Registered and it<br>eccives its unique System Id<br>User Code<br>User Registration Url<br>User Registration Url<br>Discrossion<br>User Registration Url<br>Discrossion<br>Discrossion<br>Di | - 81 |
| Inote Registered and it   Image: System Id   Image: System Id <t< td=""><td>- 8</td></t<>                                                                                                    | - 8  |
| ote Registered and it   System Id   System Id   Registration State   Registration State   Authenticated   User Code   RPY3N   User Registration Url   https://www.niagara-cloud.com/registerdevice?regcode=RPY3N   Code Expiration   06-Feb-2024   03:38 PM EDT                                                                                                    | - 8  |
| ote Registered and it       System Id       3fb0f4be-1668-410e-9f38-6092b877b4a0         ceives its unique System Id       Registration State       Registered         Authentication State       Unauthenticated         User Code       RPY3N         User Registration Url       https://www.niagara-cloud.com/registerdevice?regcode=RPY3N         Code Expiration       06-Feb-2024 03:38 PM EDT                                                                                                    |      |
| Registration State   Registration State   Authentication State   Unauthenticated   User Code   RPY3N   User Registration Url   https://www.niagara-cloud.com/registerdevice?regcode=RPY3N   Code Expiration   06-Feb-2024   03:38 PM EDT                                                                                                    |      |
| Authentication State   User Code   RPY3N   User Registration Url   https://www.niagara-cloud.com/registerdevice?regcode=RPY3N   Code Expiration   06-Feb-2024   03:38 PM EDT                                                                                                    |      |
| User Code       RPY3N         User Registration Url       https://www.niagara-cloud.com/registerdevice?regcode=RPY3N         Code Expiration       06-Feb-2024 03:38 PM EDT                                                                                                    |      |
| User Registration Url https://www.niagara-cloud.com/registerdevice?regcode=RPY3N > Code Expiration 06-Feb-2024 03:38 PM EDT                                                                                                    |      |
| Code Expiration 06-Feb-2024 03:38 PM EDT                                                                                                    |      |
|                                                                                                    | - 8  |
| Host Id ATLAS-SD-C0AA-CD4B-19D7-E129                                                                                                    | - 1  |
| Alarm Source Info Alarm Source Info                                                                                                    | - 1  |
| Status Message                                                                                                    |      |
|                                                                                                    |      |

| Certificate Info      |                                                                                       |                                                                  |
|-----------------------|---------------------------------------------------------------------------------------|------------------------------------------------------------------|
| fedid_3fb0f4be        | - <b>1668-410e-9f38-6092b877b4a0</b><br>tificate 3fb0f4be-1668-410e-9f38-6092b877b4a0 |                                                                  |
| Table View ASN.1 View | v PEM View                                                                            |                                                                  |
| Properties:           |                                                                                       |                                                                  |
| Alias                 | fedid_3fb0f4be-1668-410e-9f38-6092b877b4a0                                            |                                                                  |
| Version               | v3                                                                                    |                                                                  |
| Serial Number         | 00 ff 9d c6 ee bb 4b d5 8c 3f 34 bc b5 12 7d ce d5                                    |                                                                  |
| Issued By             | Staging - Rolling Intermediate CA                                                     |                                                                  |
| Issuer DN             | O=Niagara Framework, CN=Staging - Rolling Intermediate CA                             |                                                                  |
| Subject               | 3fb0f4be-1668-410e-9f38-6092b877b4a0                                                  |                                                                  |
| Subject DN            | CN=3fb0f4be-1668-410e-9f38-6092b877b4a0                                               |                                                                  |
| Not Before            | Wed Mar 06 10:23:26 EST 2024                                                          | cator (Federated Identity Authenticator)                         |
| Not After             | Tue Jun 04 11:28:26 EDT 2024                                                          | {ok}                                                             |
| Key Algorithm         | RSA                                                                                   |                                                                  |
| Key Size              | 2048                                                                                  |                                                                  |
| Signature Algorithm   | SHA256WITHRSA                                                                         | true V                                                           |
| Signature Size        | 512                                                                                   | FederatedIdentity                                                |
| Basic Constraints     | Subject Type: End Entity                                                              | 3fb0f4be-1668-410e-9f38-6092b877b4a0                             |
| Key Usage             | digitalSignature                                                                      | Registered                                                       |
| Extended Key Usage    | TLS Web Client Authentication (1.3.6.1.5.5.7.3.2)                                     |                                                                  |
| ▲                     | ►                                                                                     | Authenticated                                                    |
|                       | OK                                                                                    | RPY3N                                                            |
|                       |                                                                                       | https://www.niagara-cloud.com/registerdevice?regcode=RPY3N 📄 🗸 🕨 |
|                       | Code Expiration                                                                       | 06-Feb-2024 03:38 PM EDT                                         |
|                       | Host Id                                                                               | ATLAS-SD-C0AA-CD4B-19D7-E129                                     |
|                       | Alarm Source Info                                                                     | Alarm Source Info                                                |
|                       |                                                                                       |                                                                  |
|                       | Status Message                                                                        |                                                                  |
|                       |                                                                                       |                                                                  |
|                       |                                                                                       | TRIDIU                                                           |

### Property Sheet

| CloudConr   | ectionServiceSTG (  | Cloud Connection Service)                  |         |
|-------------|---------------------|--------------------------------------------|---------|
| 🗎 Status    |                     | {ok}                                       |         |
| 📔 Fault C   | ause                |                                            |         |
| 📄 Enable    | ł                   | 🔵 true 🔍                                   |         |
| SMA Ex      | piration Monitor    | S M A Expiration Monitor                   |         |
| Cloud       | d Manager           | Cloud Id Manager                           |         |
| 🔻 🔍 Auther  | ticators            | Client Authenticators Folder               |         |
| 🕨 🔦 Fed     | eratedIdentityAuthe | enticator Federated Identity Authenticator |         |
| 💌 🏘 Transp  | orts                | Transports Folder                          |         |
| 🕨 🦊 НТТ     | P Transport         | Http Transport                             |         |
| 💌 🖻 Channe  | ls                  | Client Channels Folder                     | Descus  |
| 🕨 🔒 Mes     | saging Messaging    | Channel                                    | Recover |
| 🕨 🏵 Bac     | up Backup Ch        | nannel                                     |         |
| 🕨 🎔 Hea     | rtbeat Heartbeat    | Channel                                    |         |
| Property Sh | et                  |                                            |         |
| CloudConr   | ectionServiceSTG (( | Cloud Connection Service)                  |         |
| Status      | ,                   | {ok}                                       |         |
| Fault C     | ause                |                                            |         |
| Enable      | ł                   | 🔵 true 🔽                                   |         |
| SMA Ex      | viration Monitor    | S M A Expiration Monitor                   |         |
| Cloud I     | d Manager           | Cloud Id Manager                           |         |
| - 🔍 Auther  | ticators            | Client Authenticators Folder               |         |
| 🕨 🔍 Fed     | eratedIdentityAuthe | enticator Federated Identity Authenticator |         |
| 🔻 🧤 Transp  | orts                | Transports Folder                          |         |
| 🕨 🦊 НТТ     | P Transport         | Http Transport                             |         |
| 🕨 🦊 Nia     | ara Remote Transp   | ort Niagara Remote Transport               | Domoto  |
| Channe      | ls                  | Client Channels Folder                     | Remote  |
| 🕨 🔒 Mes     | saging Messaging    | Channel                                    |         |
| 🕨 🎔 Hea     | rtbeat Heartbeat    | Channel                                    |         |

The Cloud will configure the service depending on the subscriptions purchased

#### **Property Sheet**

| h | Clo | udConnectionSe   | erviceSTG (Cl | oud Con   | nection Ser | vice)         |             |         |
|---|-----|------------------|---------------|-----------|-------------|---------------|-------------|---------|
|   | Ð   | Status           |               | {ok}      |             |               |             |         |
|   | Ţ   | Fault Cause      |               |           |             |               |             |         |
|   | Ð   | Enabled          |               | 🔵 true    | -           |               |             |         |
| Þ | 모   | SMA Expiration I | Monitor       | S M A Exp | iration Mor | nitor         |             |         |
| Þ |     | Cloud Id Manag   | er            | Cloud Id  | Manager     |               |             |         |
| Ŧ | ٩   | Authenticators   |               | Client Au | thenticator | s Folder      |             |         |
|   | Þ.  | FederatedId      | entityAuther  | ticator   | Federated   | l Identity Au | thenticator |         |
| - | Ψψ  | Transports       |               | Transpor  | rts Folder  |               |             |         |
|   | ₽   | 🖶 HTTP Transp    | port          | Http      | o Transport |               |             |         |
| [ | Þ   | 🐈 Niagara Rem    | ote Transpo   | rt Niag   | gara Remote | e Transport   |             |         |
| Ŧ | E   | Channels         |               | Client Ch | annels Folo | ler           |             | Remote  |
| _ | ₽   | 🔒 Messaging      | Messaging (   | Channel   |             |               |             | Recover |
| C | •   | 🕑 Backup         | Backup Cha    | nnel      |             |               |             | Recover |
|   | •   | Heartbeat        | Heartbeat O   | hannel    |             |               |             |         |

## Cloud Connection Service with All Subscriptions present

| Pr | op  | erty Sheet     |              |           |              |                 |         |
|----|-----|----------------|--------------|-----------|--------------|-----------------|---------|
| -  | Clo | oudConnectionS | erviceSTG (  | Cloud Con | nection Serv | vice)           |         |
|    | Ţ   | Status         |              | {ok}      |              |                 |         |
|    | Ţ   | Fault Cause    |              |           |              |                 |         |
|    | Ţ   | Enabled        |              | 🔵 true    | -            |                 |         |
| Þ  | Ļ   | SMA Expiration | Monitor      | S M A Exp | iration Moni | itor            |         |
| ₽  |     | Cloud Id Mana  | ger          | Cloud Id  | Manager      |                 |         |
| •  | ٩   | Authenticators | 5            | Client Au | thenticators | Folder          |         |
|    | ₽   | 🔍 Federatedi   | dentityAuthe | nticator  | Federated    | Identity Authen | ticator |
|    | ₽   | 🔍 RpkAuthen    | ticator      |           | Rpk Authe    | nticator        |         |
| -  | Ψų  | Transports     |              | Transpor  | ts Folder    |                 |         |
| _  | ₽   | 🜵 HTTP Trans   | sport        | Http      | Transport    |                 |         |
| Г  |     | 🔶 AMQP Tran    | sport        | Amo       | p Transport  | t               |         |
| L  | ₽   | 🐈 Niagara Rer  | mote Transp  | ort Niag  | ara Remote   | Transport       |         |
| Ŧ  | 븝   | Channels       |              | Client Ch | annels Fold  | er              |         |
|    | ►   | 🔒 Messaging    | Messaging    | Channel   |              |                 | NDS     |
|    | ₽   | 🕑 Backup       | Backup Ch    | annel     |              |                 | Remote  |
|    | Þ   | 🆤 Heartbeat    | Heartbeat    | Channel   |              |                 | Remote  |
| ſ  | ₽   | A History      | Histories C  | hannel    |              |                 | Recover |
| L  | ₽   | L. Model       | Model Cha    | nnel      |              |                 |         |

## If on N4.13 the Cloud Connection Service will Automatically configure the Archive History Provider

| Property Sheet                        |                                         |
|---------------------------------------|-----------------------------------------|
| HistoryService (History Service)      |                                         |
| 🛛 🖪 Archive History Providers 🛛 Archi | ive History Providers                   |
| EloudArchiveHistoryProvider           | Cloud Archive History Provider          |
| 🗎 Status                              | {ok}                                    |
| Enabled                               | 🔵 true 🕞                                |
| Fault Cause                           |                                         |
| 🕥 Max Archive Results Per Qu          | Jery 5000 [1 - max]                     |
| Archive Limit Notifications           | Notify Once Per Query Range Per Session |
| Cloud Connection Service              | station: h:bc66                         |
| 🔻 َ History Archive Cache             | History Archive Cache                   |
| Max Record Count 12                   | 2000 [1 - max]                          |
| Time To Live                          | 001h 00m 00s 📲 [15 minutes - +inf]      |
| History Groupings Histor              | ory Groupings                           |

## **Cloud Id Manager**

*This creates the Model for the JACE or Supervisor and Prepares it to send via the Model Channel* 

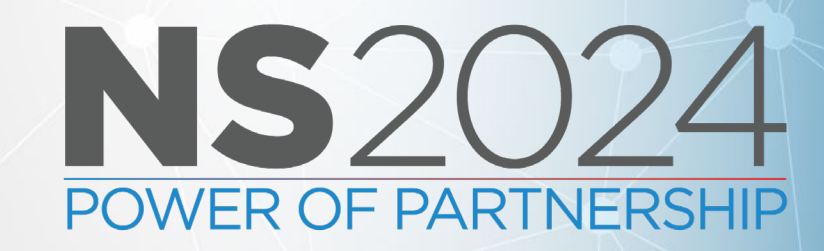

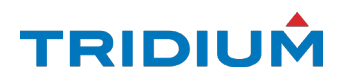

| TagDictic     Niag                                | onaryService<br>gara |          |                 | the Statio<br>and map t  |  |
|---------------------------------------------------|----------------------|----------|-----------------|--------------------------|--|
| Property Sheet                                    |                      |          |                 |                          |  |
| CloudConnectionService (Cloud Connection Service) |                      |          |                 |                          |  |
| 🗎 Status                                          |                      | {ok}     |                 |                          |  |
| Fault Cause                                       |                      |          |                 |                          |  |
| Enabled                                           |                      | true     | -               |                          |  |
| Platform Typ                                      | e                    | NCS      |                 |                          |  |
| SMA Expirati                                      | on Monitor           | S M A Ex | piration M      | onitor                   |  |
| Cloud Id Mar                                      | nager                | Cloud Ic | l Manager       |                          |  |
| <ul> <li>Authenticato</li> </ul>                  | ors                  | Client A | uthenticat      | ors Folder               |  |
| 🕨 🔦 RpkAuthe                                      | nticator             |          | <b>Rpk</b> Auth | enticator                |  |
| Federated                                         | IldentityAuthe       | nticator | Federate        | d Identity Authenticator |  |
| 🔻 🏘 Transports                                    |                      | Transpo  | orts Folder     |                          |  |
| # HTTP Trail                                      | nsport               | Http     | Transpor        | t                        |  |
| # AMQP Tra                                        | # AMQP Transport     |          | p Transpo       | ort                      |  |
| 🕨 🦊 Niagara R                                     | emote Transp         | ort Niag | gara Remo       | te Transport             |  |
| 🔻 🖪 Channels                                      |                      | Client C | hannels Fo      | older                    |  |
| 🕨 🔒 Messaging                                     | g Messaging          | Channel  |                 |                          |  |
| Heartbeat                                         | Heartbeat Heartbeat  |          |                 |                          |  |
| Model                                             | Model Cha            | nnel     |                 |                          |  |
| Histories                                         | Histories C          | hannel   |                 |                          |  |
| Backup                                            | Backup Backup Ch     |          |                 |                          |  |

The Cloud Id Manager when Invoked will work through the Station, tagging each object with a unique CloudId, and map the History with a telemetryId.

ticator are the workhorse on modeling the Drivers

uld anticipate clUtilsLon-rt, Maybe clUtilsNiro-rt

Tridium 4.13.2.20

### TRIDIUÂ

## Looking at the tags with Tag Manager

| Points       slot       Image: Construct of the state of the state of the | Selected Components Name Drivers NiagaraNetwork BacnetNetwork VTR830xAxxx-2 | <ul> <li>Available Tags</li> <li>Loca</li> <li>slot:</li> <li>slot:</li> <li>slot:</li> <li>slot:</li> <li>slot:</li> <li>a</li> </ul>                                                                                                    | Niagara Cloud ~ M Tag Tags cloudId dataType driverPointId                                                                                                    | Tag Manager<br>Show All ~<br>Tag Type<br>String<br>String<br>Marker                                                                                                |
|----------------------------------------------------------------------------------------------------|-----------------------------------------------------------------------------|----------------------------------------------------------------------------------------------------|----------------------------------------------------------------------------------------------------|----------------------------------------------------------------------------------------------------|
| Showing tags on: RoomTemperature Direct Implied 54 objects   Tag Id Tag Name Value   hs:id id h:a955   h4:phenomenon phenomenon Marker   h4:cur cur Marker   h4:kind kind Number   h4:air air Marker   n:ordInSession ordInSession station: h:a955   nc:driverPointId driverPointId analogValue:100.Present Value1                                                                                                    | <ul> <li>Points</li> <li>LocalMotion</li> <li>RoomTemperature</li> </ul>    | slot: 🔗                                                                                                    | excluded<br>telemetryId                                                                                                    | Marker<br>String                                                                                                    |
|                                                                                                    |                                                                             | Showing tags on:<br>Tag Id<br>Showing tags on:<br>Tag Id<br>Showing tags on:<br>Associated on the second of the second of th | RoomTemperature         Tag Name         id         id         enon       phenomeno         cur         kind         air         on       ordInSession         ntId       driverPoin | ☑ Direct ☑ Implied 54 objects     Value     h:a955     on     Marker     Number     Ø Marker     on     station:\h:a955     tld     analogValue:100.Present Value1 |

1

## Hierarchy based on nc:cloudId

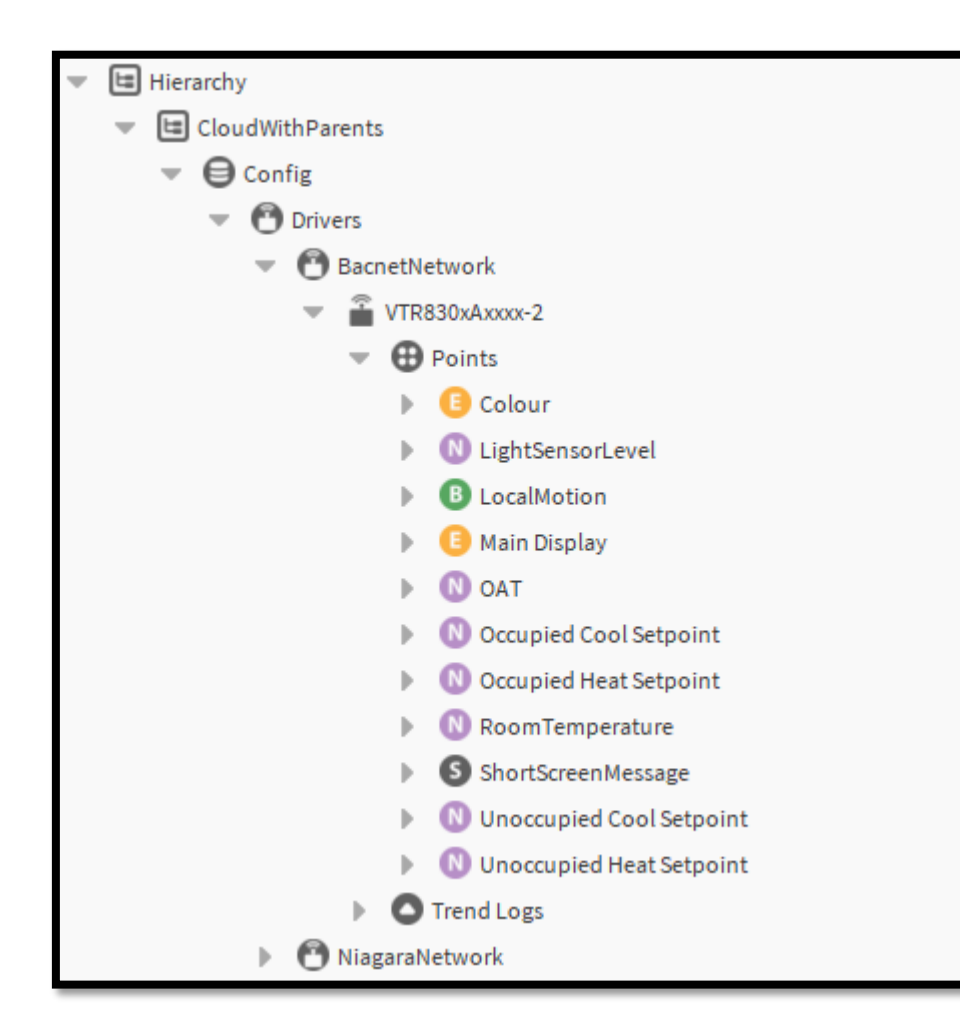

| Property Sheet               |                                                   |
|------------------------------|---------------------------------------------------|
| CloudWithParents (Hierarchy) |                                                   |
| 📔 Query Context              | » • ·                                             |
| 🕤 Status                     | {ok}                                              |
| 📔 Fault Cause                |                                                   |
| Scope                        | Hierarchy Scope Container                         |
| 🕨 🧬 Tags                     | Hierarchy Tags                                    |
| 📔 Cache Status               | Not Cached                                        |
| Cache Creation Time          | null                                              |
| Cache On Station Started     | 🛑 false 🔽                                         |
| 🕶 🛏 firstLevel               | Query Level Def: Inc:cloudId and n:child          |
| Query Context                | » •                                               |
| Query                        | <pre>!nc:cloudId and n:child-&gt;nc:cloudId</pre> |
| 📔 Include Grouping Queri     | es 💽 true 🔽                                       |
| Sort                         | Ascending 🗸                                       |
| 💌 🛏 children                 | Relation Level Def: out: n:child; filter: nc:‹    |
| Query Context                | » • ·                                             |
| 📔 Inbound Relation Ids       |                                                   |
| Outbound Relation Ids        | n:child                                           |
| Filter Expression            | nc:cloudId                                        |
| Repeat Relation              | 🔵 true 🔽                                          |
| 📔 Caching Repeat Limit       | 5 [1 - max]                                       |
| Sort                         | Ascending 🗸                                       |

#### TRIDIUM

## Modeler

*Uploads model created by Cloud Id Manager* 

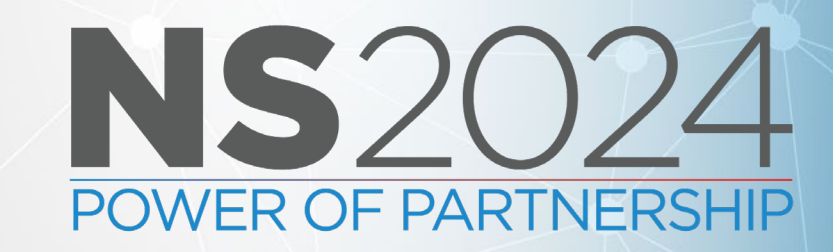

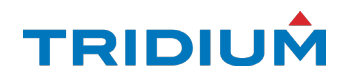

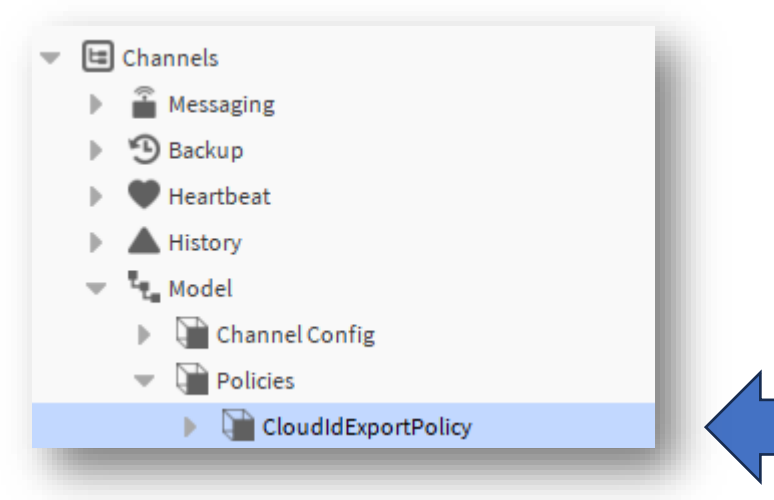

The Model Channel is used to upload the Model to the Niagara Cloud The **Cloud Id Manager** will **automatically** send the model if it finds changes in the station.

Action : Execute

| L Mo | del (Model Channe    | el)          |             |               |             |        |  |
|------|----------------------|--------------|-------------|---------------|-------------|--------|--|
| Ģ    | Status               | {ok}         |             |               |             |        |  |
| Ū,   | Fault Cause          |              |             |               |             |        |  |
| Q    | Enabled              | 🔵 true 🚽     |             |               |             |        |  |
| Ū,   | Channel Type         | Model        |             |               |             |        |  |
| - 6  | Channel Config       | Model Channe | l Config: H | TTP           |             |        |  |
| •    | Http Transport       |              | Transpor    | t Config      |             |        |  |
|      | 📔 Upload Model Files |              | 🔵 true      | •             |             |        |  |
|      | Delete Model Files   |              | 🛑 false 🔍   |               |             |        |  |
|      | Model File Upl       | oad Timeout  | 00000h      | 15m 00s 🚆 [15 | minutes - 1 | Lhour] |  |
| - 🗋  | Policies             | Model Export | Policy Con  | tainer        |             |        |  |

TRIDIUM

## What does the Model look like?

*Using the Model Niagara Data Service API* 

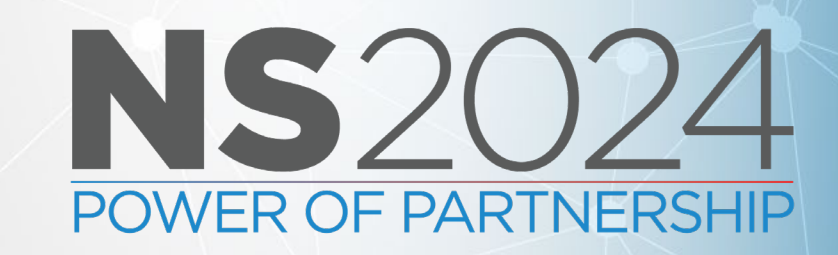

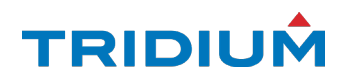

```
"systemGuid" : "6cf676bc-94a6-479c-a0e4-d6c0c10fbc09",
"cloudId": "c8ea6ef9-44b8-44ee-9094-ceb23fb1bbc1".
"name": "WindStrengthMPH",
"tags" : [ {
"tagld" : "n:units",
 "tagValue" : "mph"
 "tagld" : "n:name",
 "tagValue" : "WindStrengthMPH"
 "tagId" : "n:displayName",
 "tagValue" : "WindStrengthMPH"
 "tagld" : "n:type",
 "tagValue" : "control:NumericWritable"
 "tagId" : "n:ordInSession",
 "tagValue" : "station: | h:7704"
 "tagld" : "n:station",
 "tagValue" : "VAH01KM"
 "tagId" : "n:point",
 "tagValue" : "Marker"
"tagld" : "n:history",
 "tagValue" : "/VAH01KM/module2wind WindStrengthMPH"
```

```
"tagId" : "a:a",
"tagValue" : "M"
"tagId" : "nc:cloudId",
 "tagValue" : "c8ea6ef9-44b8-44ee-9094-ceb23fb1bbc1"
"tagld" : "nc:telemetryld",
 "tagValue" : "97799084-5456-4432-9cb3-44e9c1c059ff"
"relations" : [ {
"inbound" : true
"rld" : "n:parent",
 "cld" : "a6ade4ad-54d5-4d77-b6cf-a441f438631a"
"inbound" : false,
"rld": "n:child",
 "cld": "a6ade4ad-54d5-4d77-b6cf-a441f438631a"
```

### TRIDIUÂ

# **History Selection**

*Auto vs Manual Selection of Histories to send to Niagara Data Service* 

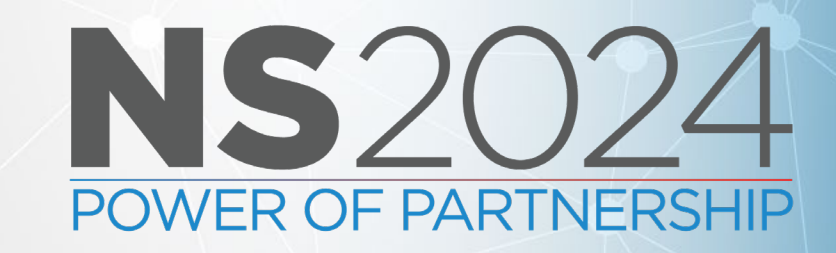

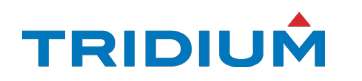
|   |       | Onboarding M     | ode: 🦲 Comp | lete. Exports allowed.                           |                       | )                   | $\backslash$ |
|---|-------|------------------|-------------|--------------------------------------------------|-----------------------|---------------------|--------------|
|   |       | State:           | Normal of   | peration                                         |                       | 1                   |              |
|   |       | Backfill Status: | A backtil.  | was not needed on 2024-02-05113:34:22.645-05:00. |                       |                     | - \          |
|   |       | Discovered       |             |                                                  |                       | 16 objects          |              |
|   |       | Histories        |             | Assigned Cloud History Export Config             | Auto Cloud History    | Export Config       |              |
|   | /     | <b>→ a</b> J9000 |             | Absolute cloud motory Export coming              | nato cioda motory     | Export comig        | -            |
|   |       | ▶ ▲AuditHisto    | ory         | MySpecialExport                                  | excluded              |                     |              |
|   |       | LightSenso       | rLevel      |                                                  | included              |                     |              |
|   | _ / _ | ▶ ▲LocalMotion   | 1           |                                                  | included              |                     |              |
|   |       | ▶ ▲LogHistory    |             |                                                  | included              |                     |              |
|   | /     |                  |             |                                                  | included              |                     | -            |
|   | Data  | base             |             |                                                  |                       | 2 objects           | -            |
|   |       | Name             | Enabled     | Execution Time                                   | Last Success          | Last Failure        | Last         |
|   | ,     | Auto Export      | true        | 15 minutes {Sun Mon Tue Wed Thu Fri Sat}         | 06-Feb-24 9:50 AM EST | 01-Feb-24 4:00 AM E | .ST          |
|   | M     | lySpecialExport  | true        | 2:00 AM {Sun Mon Tue Wed Thu Fri Sat}            | null                  | null                |              |
|   |       |                  |             |                                                  |                       |                     |              |
|   |       |                  |             |                                                  |                       |                     |              |
|   |       |                  |             |                                                  |                       |                     |              |
|   |       |                  |             |                                                  |                       |                     |              |
|   |       |                  |             |                                                  |                       |                     |              |
|   |       |                  |             |                                                  |                       |                     |              |
|   | _     | -                |             |                                                  | -                     |                     |              |
|   | 6     |                  | 💉 Edit      | Discover >> Excl                                 | ude 🛛 🕞 Includ        |                     | ute          |
| _ |       |                  |             |                                                  |                       |                     |              |
|   |       |                  |             | N                                                | iagara Versio Ec      | lipse Totality      |              |

| 👻 🔺 History |                           |                                        | nvoke Action · Activate Channel                    |                       |                     |        |
|-------------|---------------------------|----------------------------------------|----------------------------------------------------|-----------------------|---------------------|--------|
| 🕨 🍞 Channe  | el Config                 | ······································ | Noke Action : Activate channel                     |                       |                     |        |
| 💌 🍞 Exports | 5                         |                                        |                                                    |                       |                     |        |
| Ret         | try Trigger               |                                        |                                                    |                       |                     |        |
| Aut         | to Export                 |                                        |                                                    |                       |                     |        |
| Mv          | SpecialExpor Onboarding N | 1ode: 🔴 Comp                           | lete. Exports allowed.                             |                       | 1                   |        |
| Model       | State:                    | Normal o                               | peration                                           |                       |                     |        |
| La Model    | Backfill Status:          | A backfil                              | l was not needed on 2024-02-05T13:34:22.645-05:00. |                       |                     |        |
|             | Discovered                |                                        |                                                    |                       | 16 objects 💌        |        |
|             | Histories                 |                                        | Assigned Cloud History Export Config               | Auto Cloud History    | Export Config       |        |
|             | <b>√ a</b> J9000          |                                        |                                                    |                       |                     | -      |
|             | ▶ ▲AuditHist              | ory                                    | MySpecialExport                                    | included              |                     |        |
|             | LightSense                | orLevel                                |                                                    | included              |                     |        |
|             | LocalMotio                | n                                      |                                                    | included              |                     |        |
|             | ▶ ▲LogHistory             |                                        |                                                    | included              |                     |        |
| / -         | ► ▲OAT                    |                                        |                                                    | included              |                     | -      |
| 1           | Database                  |                                        |                                                    |                       | 2 objects           |        |
|             | Name                      | Enabled                                | Execution Time                                     | Last Success          | Last Failure        | Last   |
|             | Auto Export               | true                                   | 15 minutes {Sun Mon Tue Wed Thu Fri Sat}           | 06-Feb-24 9:50 AM EST | 01-Feb-24 4:00 AM E | ST     |
|             | MySpecialExport           | true                                   | 2:00 AM {Sun Mon Tue Wed Thu Fri Sat}              | null                  | null                |        |
| -           | D New                     | Edit                                   | Discover                                           |                       |                     | ,      |
| 1           | Let New                   | eun                                    | Discover                                           |                       |                     |        |
|             |                           |                                        |                                                    |                       |                     | TRIDIU |

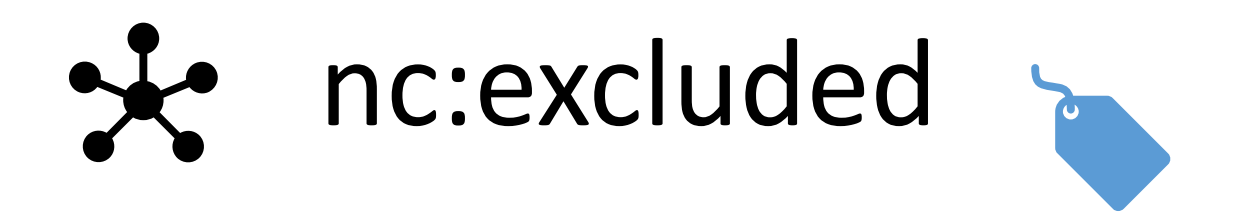

Direct tag

Point is not included in the model

Suppresses the point from being displayed in the cloud Portal Suppresses the point history from being uploaded to the Cloud

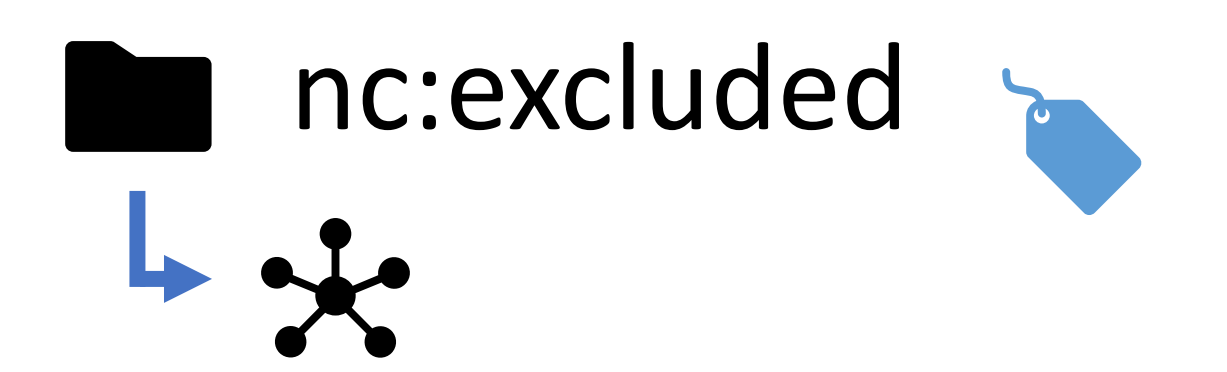

Direct tag

Nc:excluded Implied tag (ancestor rule)

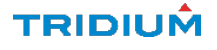

## API an Cloud Portal Users

*From API's to what the actual users can see / do* 

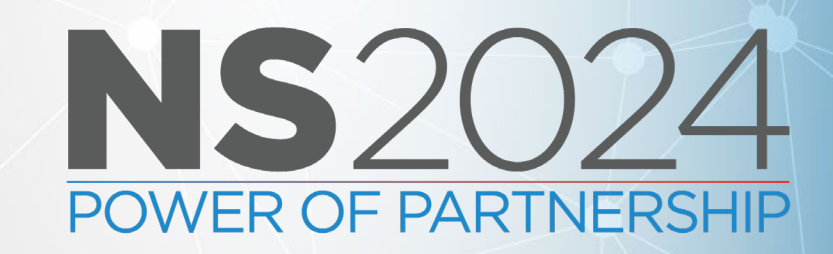

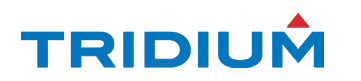

| NIAGAR<br>Home             | A CLOUD × | ≡ cloud<br>Users and Roles   |                                      |                          | ۲                      |
|----------------------------|-----------|------------------------------|--------------------------------------|--------------------------|------------------------|
| Saved Rep<br>  Users & Rol | orts >    | ALL USERS                    |                                      |                          | Q @trid                |
|                            |           | 1-15 of 19<br>NAME           | EMAIL                                | ↓ USER TYPE              | ↓ SCOPE                |
|                            |           | Amod Kamat                   | amod.kamat+nsbse@tridium.com         | Customer                 | NSB Systems Engineerin |
|                            |           | Christian Ortolf             | christian.ortolf@tridium.com         | Partner                  |                        |
|                            |           | Craig Smart Buildings Gemmil | craig.gemmill+nsb@tridium.com        | Partner                  | All Customers          |
|                            |           | Dominik Zuehlke              | dominik.zuehlke+nsbadmin@tridium.com | Partner                  |                        |
|                            |           | lerome Bergquist             | jerome.bergquist+nsbse@tridium.com   | Customer                 | NSB Systems Engineerin |
|                            | Jo        | Bailey                       | jbailey@tridium.com                  | Partner                  |                        |
| VIVACY & TERMS             | Kev       | vin Mamajek                  | kevin.mamajek+nsbse@tridium.com      | Customer                 | NSB Systems Engineerir |
| Privacy Choices 🕢          |           |                              |                                      |                          |                        |
| cy Statement<br>Notice     |           |                              | < 1 2                                | >                        | Go to Page             |
|                            |           |                              | Copyright © 2023 Tridium In          | nc. All Rights Reserved. |                        |

TRIDIUÂ

| CUSTOMER ACCESS<br>Overall Customer Access<br>You Can Assign A Role Directly To This User At Customer Level. | Custom ~                    |
|----------------------------------------------------------------------------------------------------|-----------------------------|
| PROJECTS AND DEVICES ACCESS ①                                                                                | + Add New Role Save changes |
| Role<br>User ~                                                                                               | Delete Role                 |
| All Projects                                                                                                 |                             |
| Navarre, FL (0/1 Device)                                                                                     | ~                           |
| London, UK (0/1 Device)                                                                                      | ~                           |
| Mechanicsville, VA (1/1 Device)                                                                              | ~                           |
| Richmond, VA (2/2 Devices)                                                                                   | ~                           |
| ACME Tomato, NC (0/2 Devices)                                                                                | $\checkmark$                |
| Offenbach DE (0/0 Devices)                                                                                   | ~                           |

### TRIDIUM

| CUSTOMER ACCESS<br>Overall Customer Access<br>You Can Assign A Role Directly To This User At Customer Level. | Custom ~                    |
|----------------------------------------------------------------------------------------------------|-----------------------------|
| PROJECTS AND DEVICES ACCESS ③                                                                                | + Add New Role Save changes |
| Role<br>Niagara Remote V                                                                                     | Delete Role                 |
| All Projects                                                                                                 |                             |
| Navarre, FL (0/1 Device)                                                                                     | ~                           |
| London, UK (0/1 Device)                                                                                      | ~                           |
| Mechanicsville, VA (1/1 Device)                                                                              | ~                           |
| Richmond, VA (0/2 Devices)                                                                                   | ~                           |
| ACME Tomato, NC (0/2 Devices)                                                                                | $\sim$                      |
| Offenbach, DF (0/0 Devices)                                                                                  | ~                           |

| CUSTOMER ACCESS<br>Overall Customer Access<br>You Can Assign A Role Directly To This User At Customer Level. | Custom ~                    |
|----------------------------------------------------------------------------------------------------|-----------------------------|
| PROJECTS AND DEVICES ACCESS ③                                                                                | + Add New Role Save changes |
| Role<br>Admin ~                                                                                              | Delete Role                 |
| All Projects                                                                                                 |                             |
| Navarre, FL (0/1 Device)                                                                                     | ~                           |
| London, UK (0/1 Device)                                                                                      | ~                           |
| Mechanicsville, VA (1/1 Device)                                                                              | ~                           |
| Richmond, VA (2/2 Devices)                                                                                   | ~                           |
| ACME Tomato, NC (0/2 Devices)                                                                                | ~                           |
| Offenbach DE (0/0 Devices)                                                                                   | ~                           |

## **API Demo**

*Example dashboard built in Grafana* 

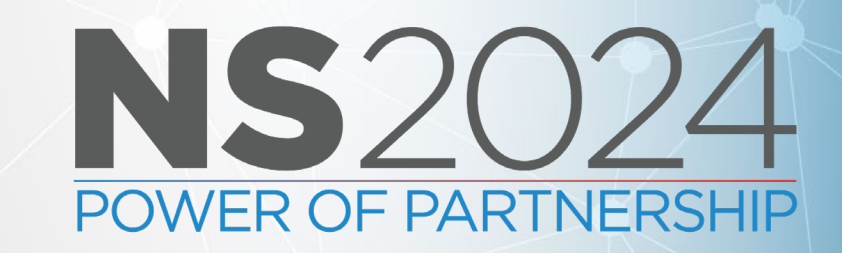

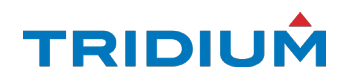

# Egress API

Getting historical data out

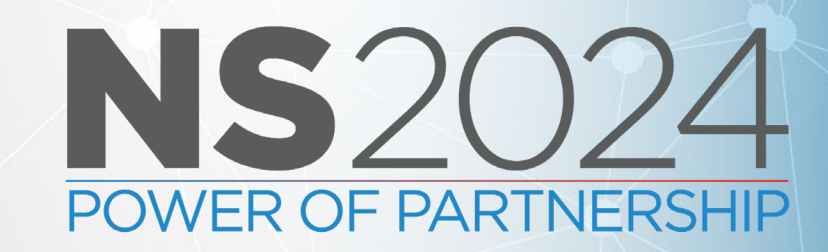

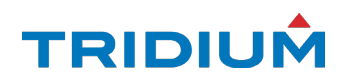

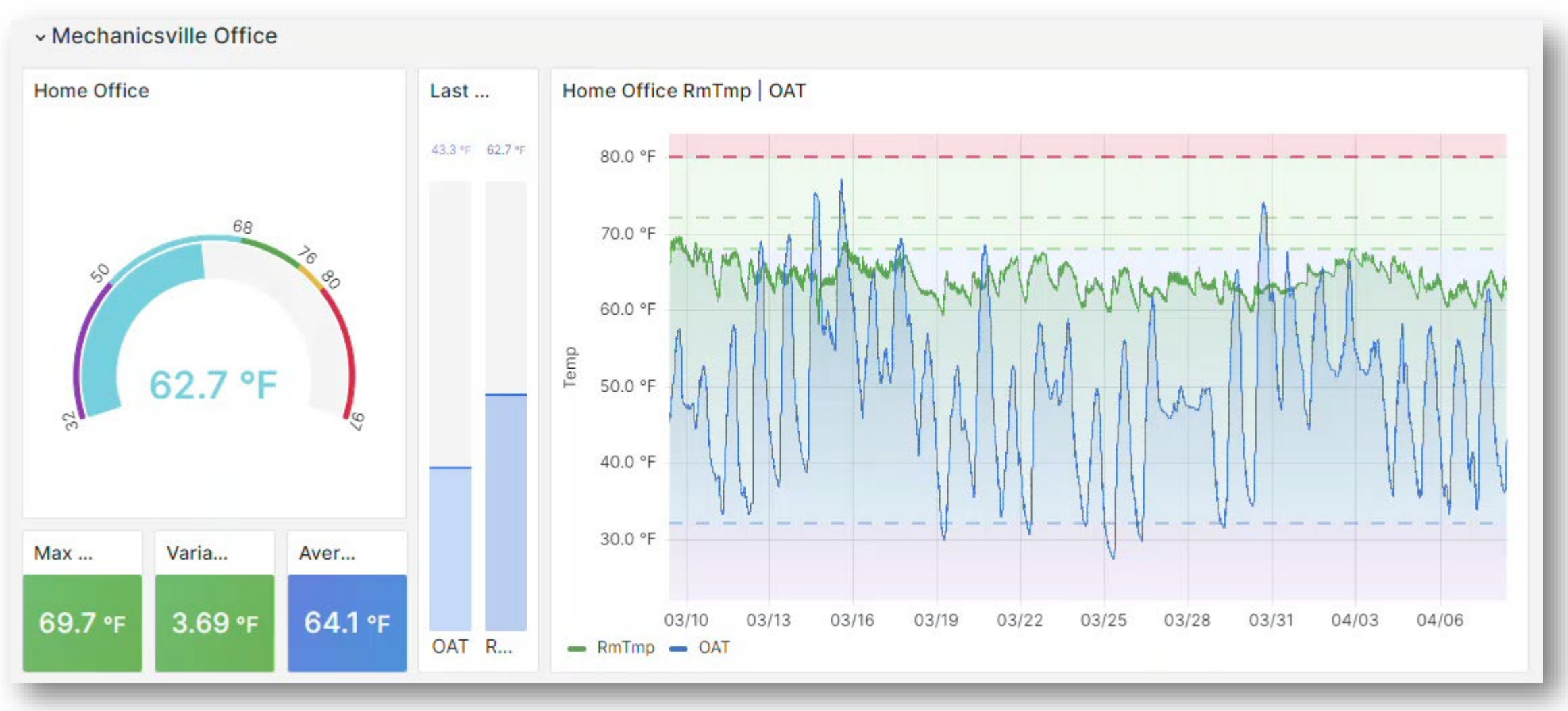

"time": "2024-04-08T14:30:00.005Z",

"value": 64.5,

"properties": "{trendFlags.outOfOrder=false, status.overridden=false, status.fault=false, status.ok=true, trendFlags.modified=false, status.null=false, status.unackedAlarm=false, status.disabled=false, trendFlags.interpolated=false, trendFlags.hidden=false, status.alarm=false, status.stale=false, status.down=false, trendFlags=0, trendFlags.start=false, status=0}"

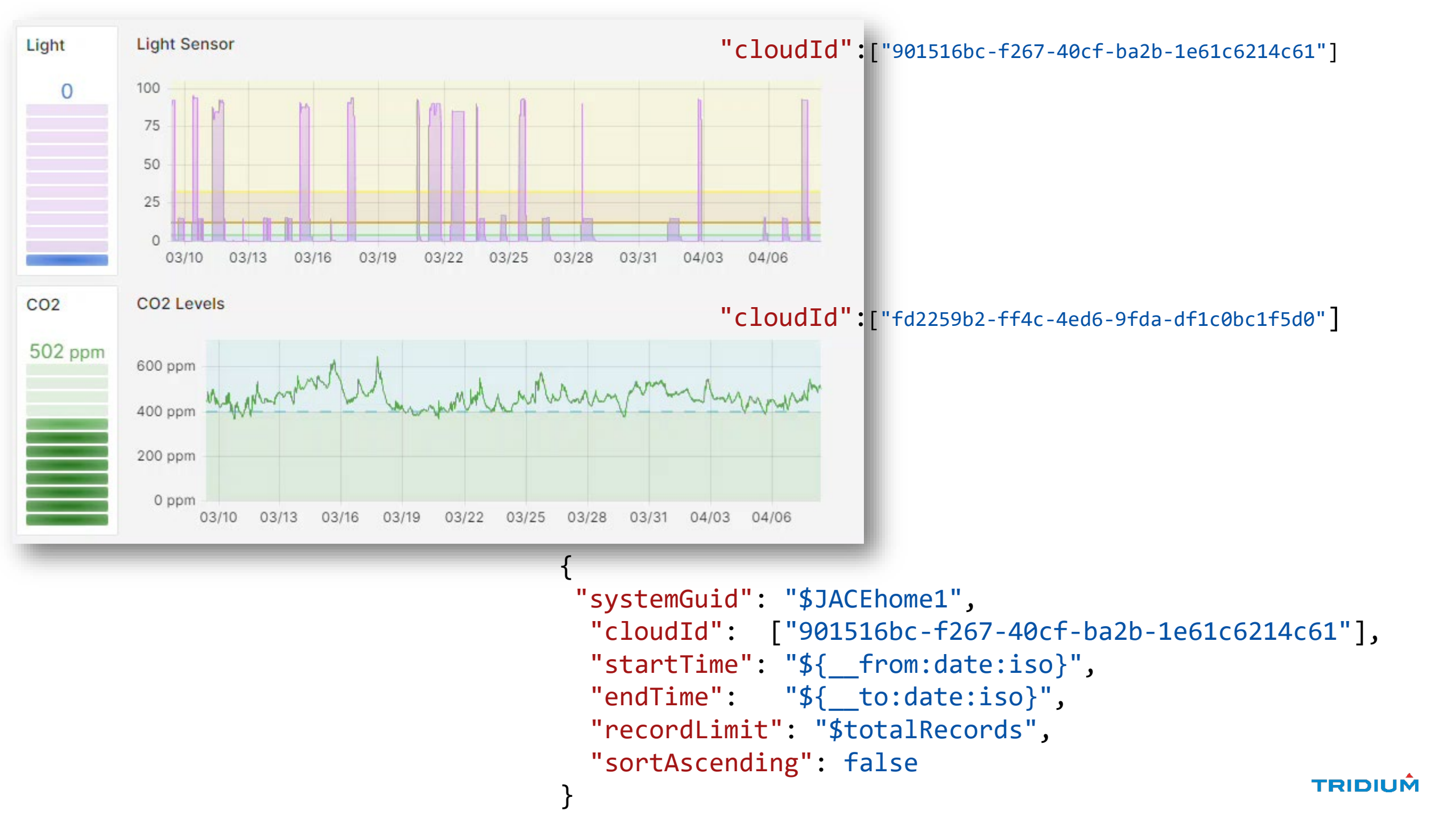

#### JACE Status

#### H8000H1

### HOME JACE

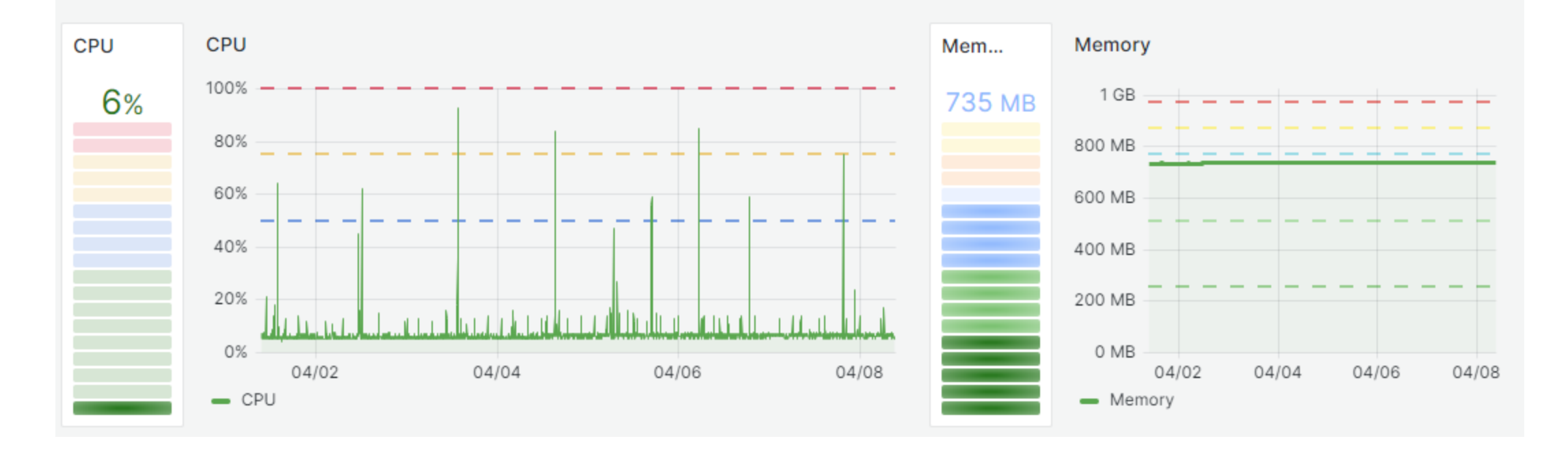

### TRIDIUÂ

## Model API

It's all about Context

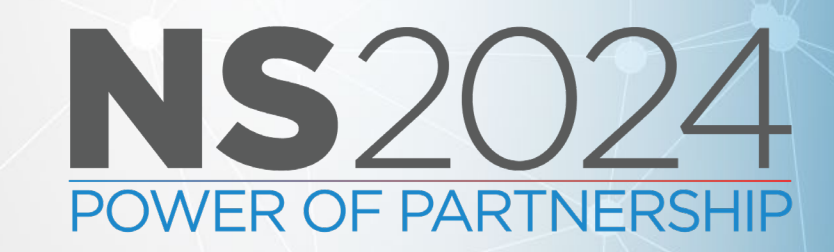

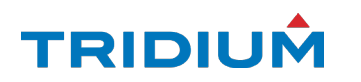

#### tagValues Endpoint 🔅

#### Request URL

https://www.niagara-cloud.com/api/v1/entitymodel/customers/372/tagValues?

| page=0&size=50 | ) |
|----------------|---|
|----------------|---|

÷ tagValues Endpoint: Points of Type control:NumericPoint ③ Request Body Point Name Cloud Id tagValues Endpoint: Points of Type control:BooleanPoint ③ RM4LightSensor "searchType": "tagVa "systemGuid": "bca44 Cloud Id Display Name RM2CO2 "searchItems": [ "n:type=control:Nu RM4Motion e471d8b8-050b-45ef-a09f-65b2b952bc... CO2sensor co2 yesterdayAvg RM4Temp RM4Humidity NumericPoint NumericPoint1 <

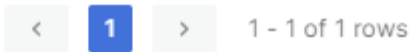

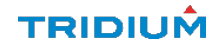

#### tagNames Endpoint 🔅

### Request URL

https://www.niag tagNames Endpoint: Points with Tags: hs:temp, hs:discharge, hs:sensor ③ page=0&size=50

### Request Body CO2

| "searchType"             | CO2   |
|--------------------------|-------|
| "systemGuid"             | CO2   |
| "hs:temp",               | RM2C  |
| "hs:discha<br>"hs:sensor | CO2se |

| be"        | C02            |
|------------|----------------|
| id"<br>ems | CO2            |
| o",<br>cha | RM2CO2         |
| sor        | CO2sensor      |
|            | co2            |
|            | RM4Temp        |
|            | RM4Humidity    |
|            | RM4OutdoorTemp |

Point Name

| Cloud Id                                        |                                      |  |  |  |  |
|-------------------------------------------------|--------------------------------------|--|--|--|--|
| tagNames Endpoint: Points with Tags: n:parent ③ |                                      |  |  |  |  |
| Point Name                                      | Cloud Id                             |  |  |  |  |
| comp6                                           | 901516bc-f267-40cf-ba2b-1e61c6214c61 |  |  |  |  |
| ASHRAEco2CHK                                    | cbbdcf5b-6b68-432f-93d4-5c87c847d1   |  |  |  |  |
| TemperatureF                                    | b2284092-77a0-4543-9c04-e9c29b53d    |  |  |  |  |
| CurrentRainInch                                 | 9ad8048b-52c7-4337-9179-257de79bb    |  |  |  |  |
| comp39                                          | 54c51d06-c6b2-4d76-9592-25481d9ac    |  |  |  |  |
| DeviceOnline                                    | 27d45e3a-1025-4aef-81d4-978b387fc244 |  |  |  |  |
| comp30                                          | 5cf696ce-35b7-4cbe-a74e-892570d1d0   |  |  |  |  |
| BooleanCov                                      | 0d462719-3800-404a-94a4-852c6ad4e    |  |  |  |  |
| MinTemperatureF                                 | d311b560-97d1-44fb-88e9-e4c3ea5db1   |  |  |  |  |
| totalDiskGB                                     | 80d9bc8e-00d2-4bab-ab41-57b22df413   |  |  |  |  |
| DeviceBattery                                   | 6464e23f-45e7-491a-909a-4af3db1e69   |  |  |  |  |
|                                                 |                                      |  |  |  |  |

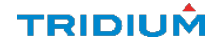

# **Live Read/Write**

But wait, there is more! Coming Soon

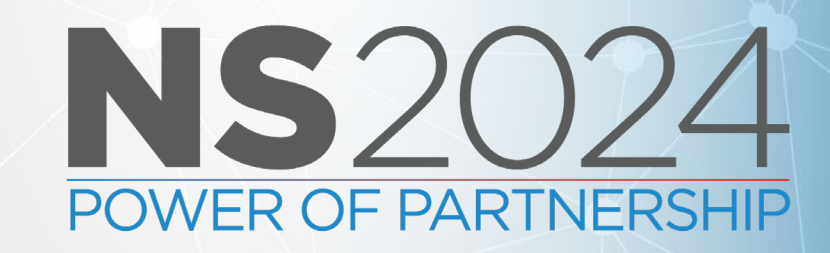

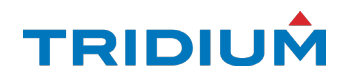

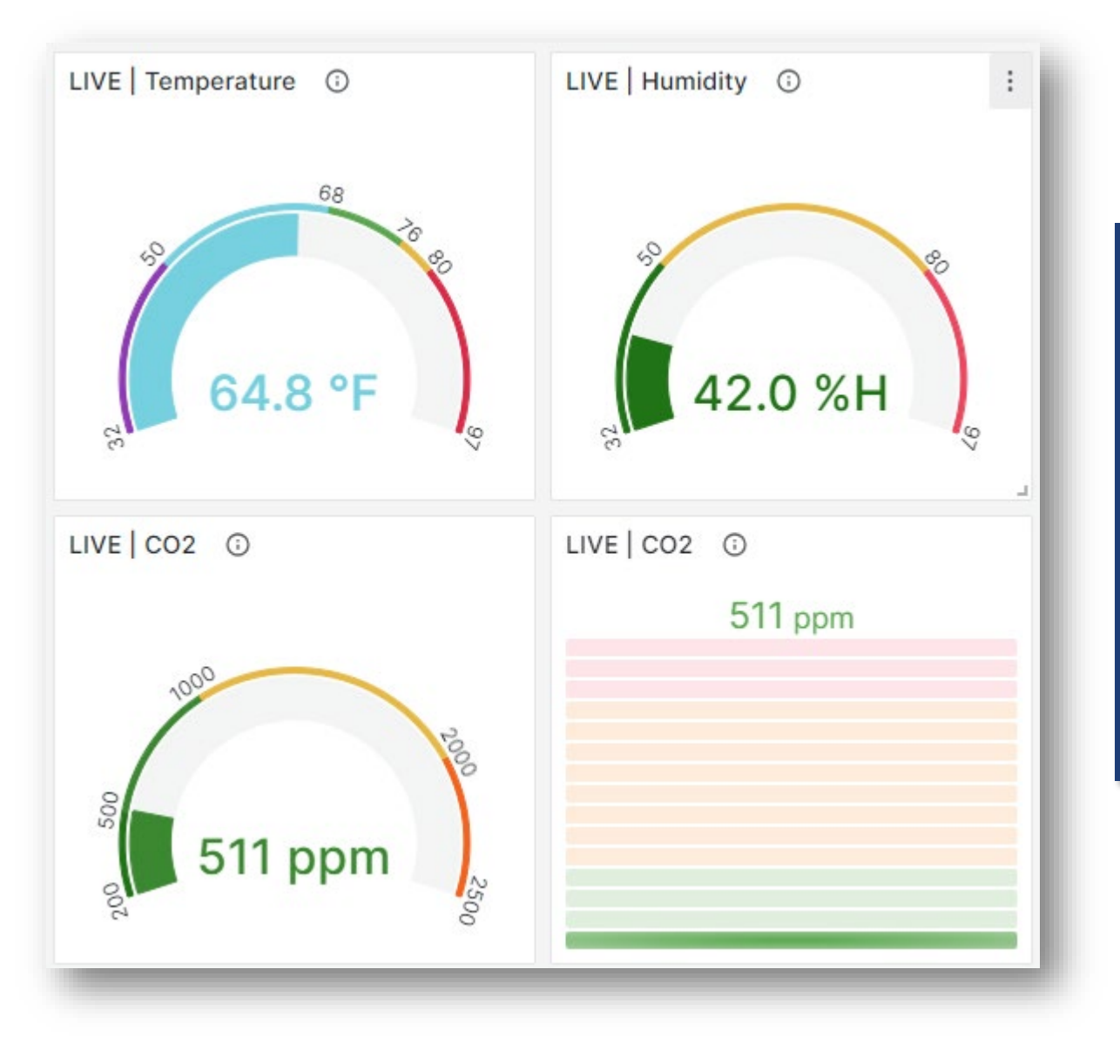

### "cloudIds": [

,

"e5194a8a-2292-4f55-a9ef-02b016c293d0",
"b233d1c1-a055-4515-80b6-2db6e7f11e3f",
"b39944c1-fab1-4f41-9bc1-e04971a06d57",
"88959094-1ebb-42c3-943a-26a770c1f1fe",

"requestProcessingPriority": 255

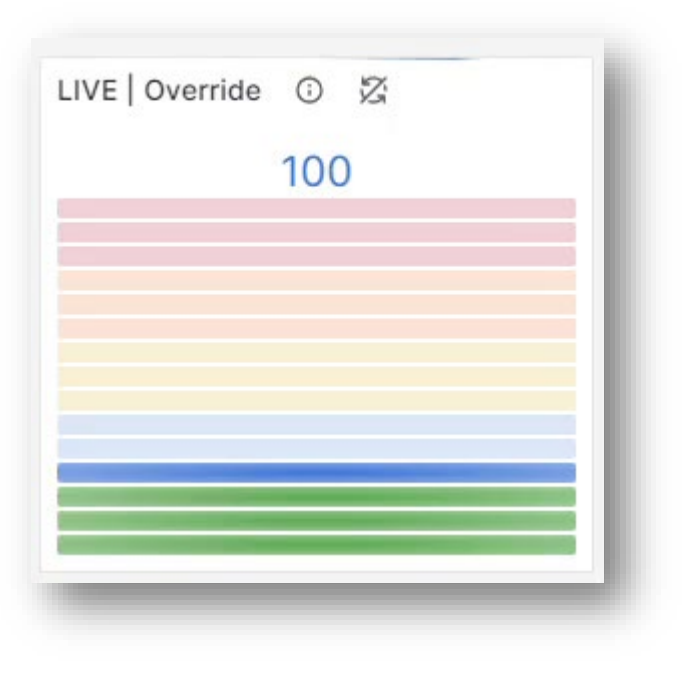

"requestProcessingPriority" : 255, "points" : [

"cloudId": "88959094-1ebb-42c3-943a-26a770c1f1fe", "value":1500, "duration": 1, "inputPriority" : 11

### "pointWriteDetails": [

"cloudId": "88959094-1ebb-42c3-943a-26a770c1f1fe", "status": "success", "writeTime": "2024-04-08T10:18:27.396-04:00"

# **Niagara Cloud Suite**

• Wait, What

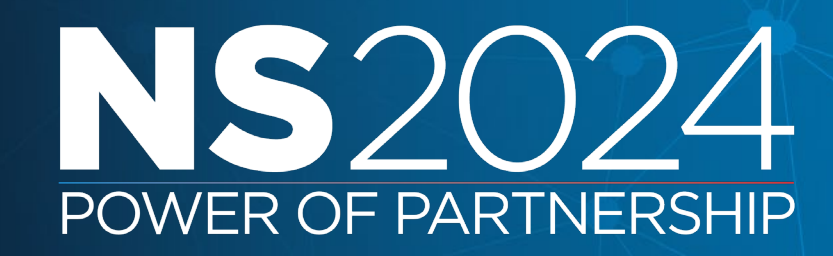

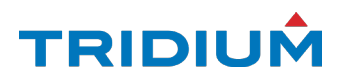

# **Cloud Backup**

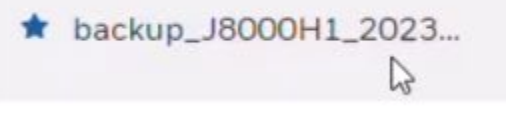

14 Nov 2023, 07:34 AM

0.5 MB

Offsite storage of your device backup

- Up to 5 versions
- You can select 1 to be preferred and retained permanently
- Supervisor or JACE
- Easy Onboarding

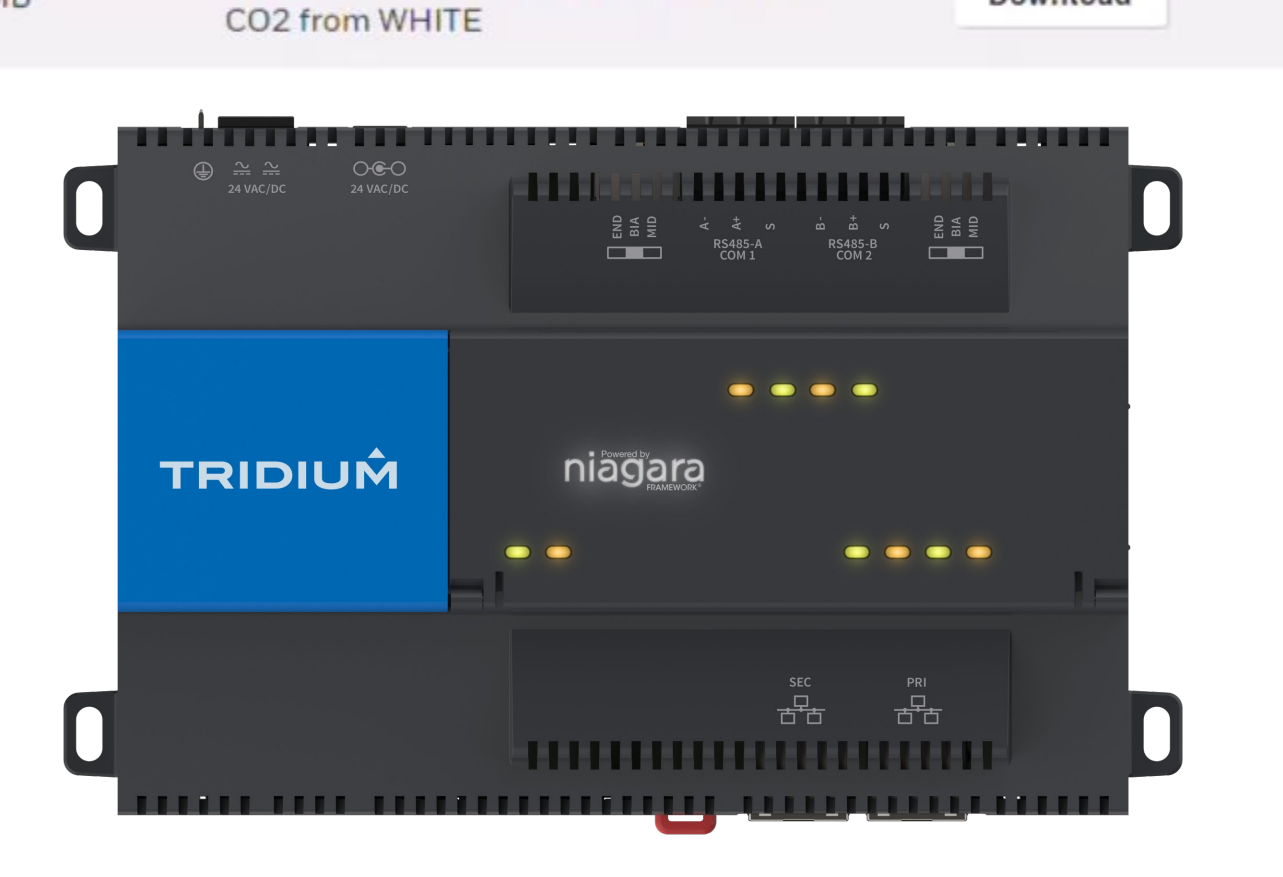

Download

Updated to N4.13.0.186 NCS4.13.0.178,

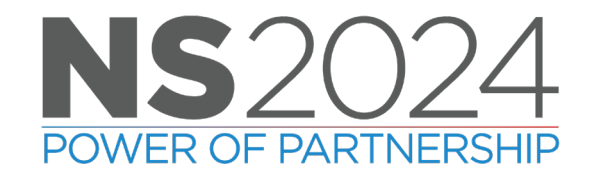

# **Remote browser connection**

Reverse proxy via Niagara Cloud

- Remote Engineering
- Remote Dashboard viewing
- No VPN required
- Outbound 443 (https) connection, no IT setup
- Easy Onboarding

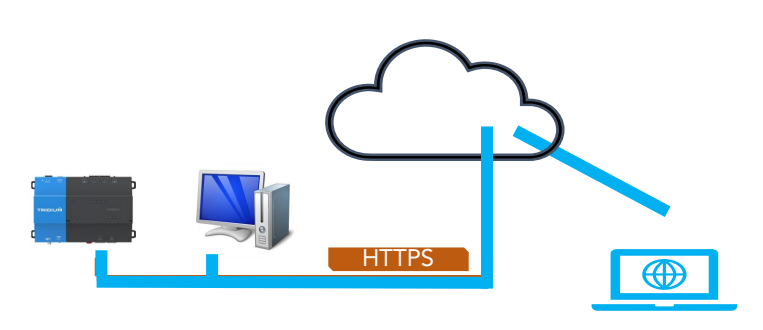

Remote Access to Niagara Station

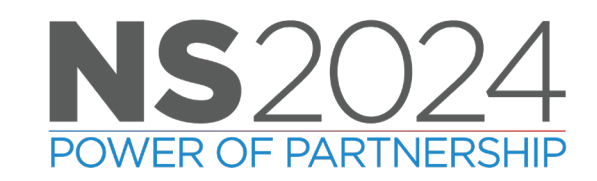

| 11:40 AM Mon Apr 8                                                                                                    | •••• <b>1</b> 00% 💋                                                                                                    |
|----------------------------------------------------------------------------------------------------|----------------------------------------------------------------------------------------------------|
| 🔝 🛓 NCS < >                                                                                                    | niagara Cloud 🛛 4a6-479c-a0e4-d6c0c10fbc09.remote.niagara-cloud.com 🕯 🔮 💿 🗚 🖒 📫 🕂 🗍                                                                                                    |
|                                                                                                    | playHereWiresheet                                                                                                    |
| <ul> <li>alarm</li> <li>baja</li> <li>control</li> <li>Points</li> <li>BooleanPoint</li> <li>BooleanWritable</li> <li>NumericPoint</li> <li>NumericWritable</li> <li>EnumPoint</li> <li>EnumWritable</li> <li>StringPoint</li> <li>StringWritable</li> <li>StringWritable</li> <li>Extensions</li> <li>Trigger</li> <li>history</li> <li>kitControl</li> <li>schedule</li> </ul> | ▼           Image: Constrained of the second of the second of the |

# **Remote browser connection**

### Reverse proxy via Niagara Cloud

- Remote Engineering
- Remote Dashboard viewing
- No VPN required
- Outbound 443 (https) connection, no IT setup
- Easy Onboarding

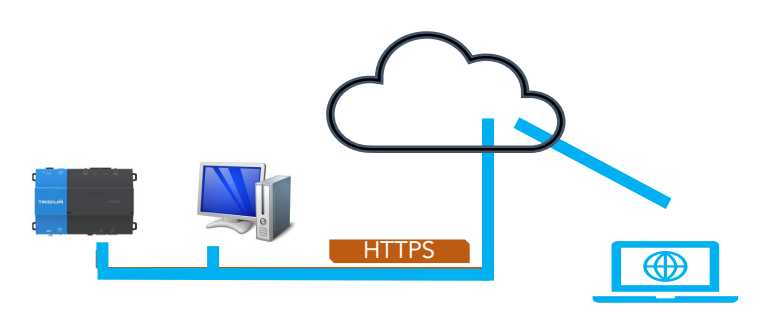

#### Remote Access to Niagara Station

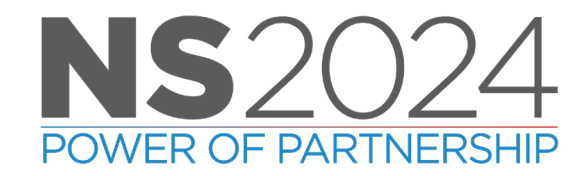

| 33 AM Mon Apr 8                    |                 | •••                                            |                                   | • 100% 🛃             |
|------------------------------------|-----------------|------------------------------------------------|-----------------------------------|----------------------|
|                                    | ×               | 🕦 niagara-cloud.com 🔒                          | S AA 🕐                            | Ć + Ć                |
| ≡ cloud                            |                 |                                                |                                   | D                    |
| NCD Systems Engl                   |                 |                                                |                                   |                      |
| NSB Systems Engl                   | neering         |                                                |                                   |                      |
| PROJECTS (2)                       | AL              | L PROJECTS                                     | Q Search                          | Sort by $\checkmark$ |
| Q Search Project                   | 3 F             | Results                                        |                                   |                      |
| All Projects                       | DE              | EVICE/HOST ID                                  | PROJECT/LOCATION                  | SUBSCRIBED SERVICE   |
| Mechanicsville, VA<br>Richmond, VA | J8<br>Qr        | 0000H1<br>1x-TITAN-D534-51CF-9324-7ACD         | Mechanicsville, VA<br>Home Office | ~ \$ @               |
|                                    | <b>J8</b><br>Qr | B <b>blue</b><br>nx-TITAN-6A40-B8CC-8BDF-EFE5  | Richmond, VA<br>Richmond Office   | ~ \$ @               |
|                                    |                 | <b>\51J8_2</b><br>nx-TITAN-5290-78F7-0BE5-618E | Richmond, VA<br>VA51 Office       | ~ \$ @               |
|                                    |                 |                                                |                                   |                      |
|                                    |                 |                                                |                                   |                      |
|                                    |                 |                                                |                                   |                      |
|                                    |                 |                                                |                                   |                      |

# **Cloud Historian**

Auto configure Archive History Provider

- Offload years of history to the cloud •
- Niagara automatically brings back requested ٠ data if a chart or analytic requests it
  - No retrieval configuration required •
- Speed up the Supervisor especially restarting it
  - No longer needs to index all the previous years histories

History Groupings

- Historical data context, in alarm, stale, etc. ٠
- Cloud charting / reporting ٠
- Offsite Historical Backup ٠
- Captures data model of the device ٠
- Easy Onboarding

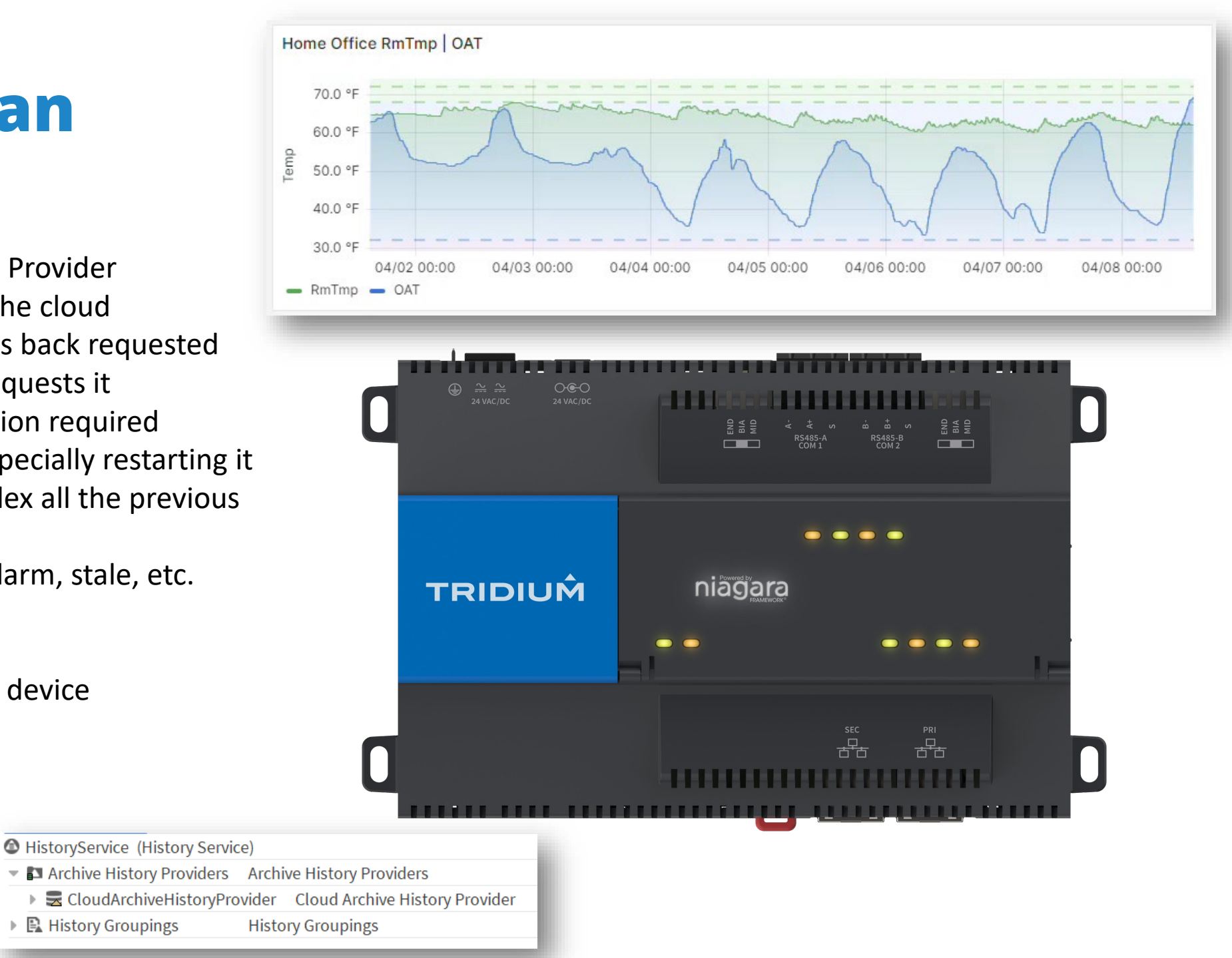

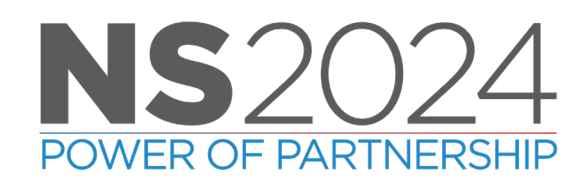

# **Advanced Cloud Services**

Control 3<sup>rd</sup> Party access to the Model and Data via cloud API

- One Data Model for accessing the historical data
- Revocable keys
- Control what 3<sup>rd</sup> Party can access
- Live Read/Write API
- Alarm histories / acknowledgement
- Overrides from the Cloud portal interface
- Cloud Applications and Dashboarding

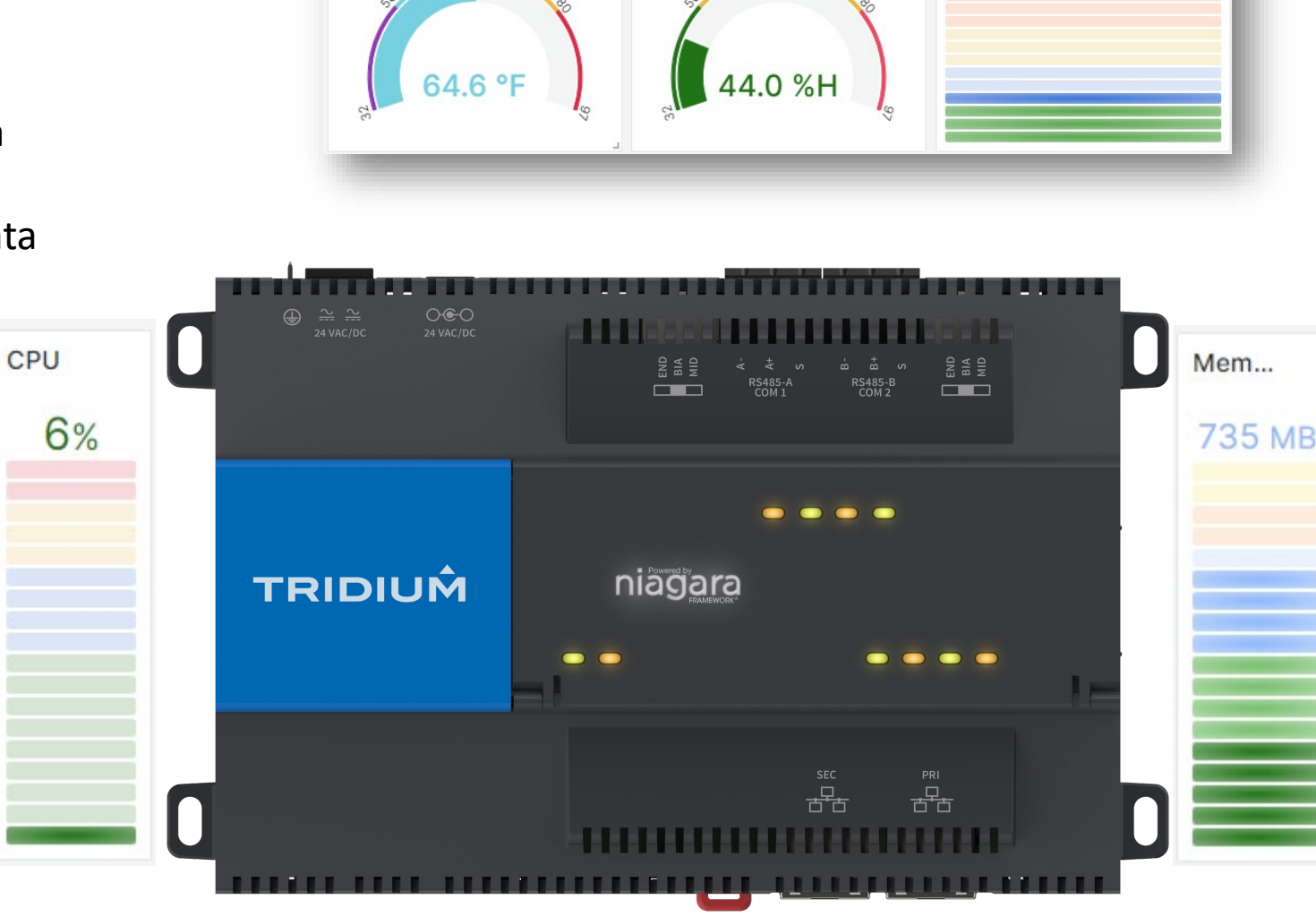

: LIVE | Humidity ③

LIVE | Override ③

100

LIVE | Temperature ③

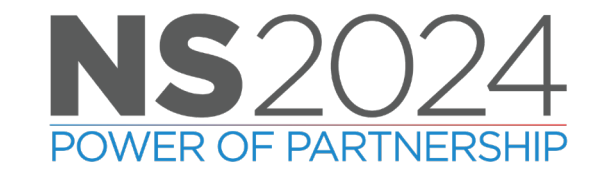

# If YOU act NOW

• *But, wait, if you act NOW, you can get a FREE 90 – Day Trial for Remote and Recover* 

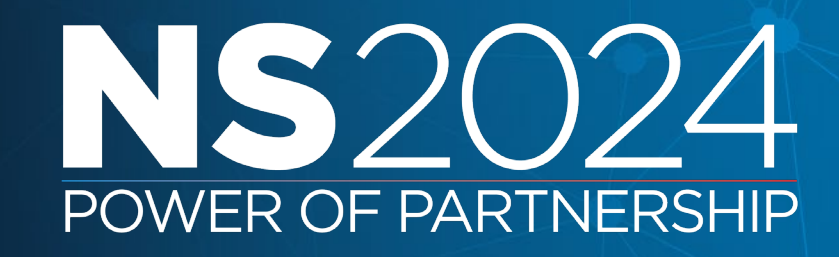

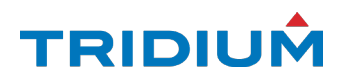

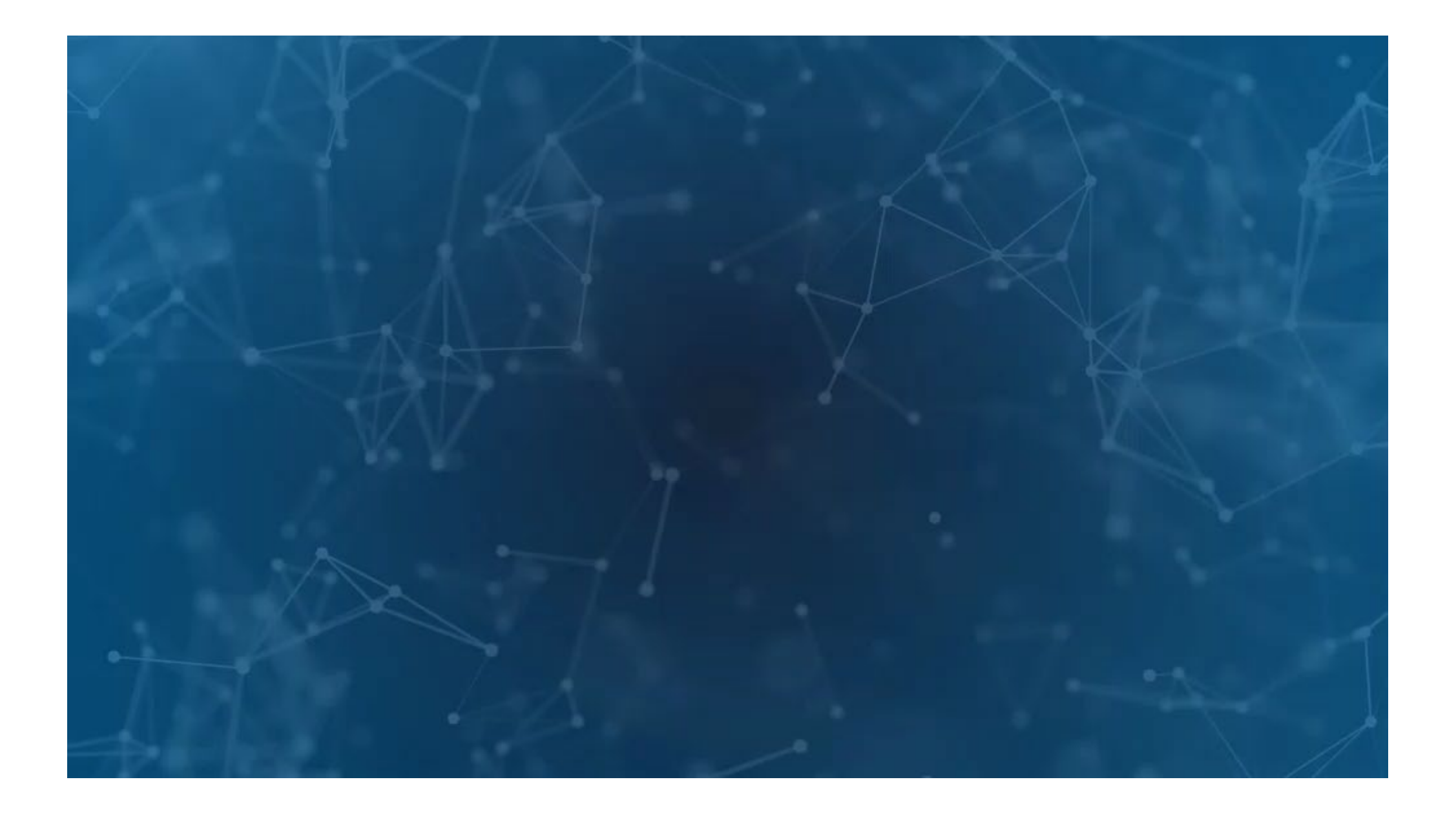

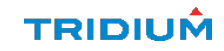

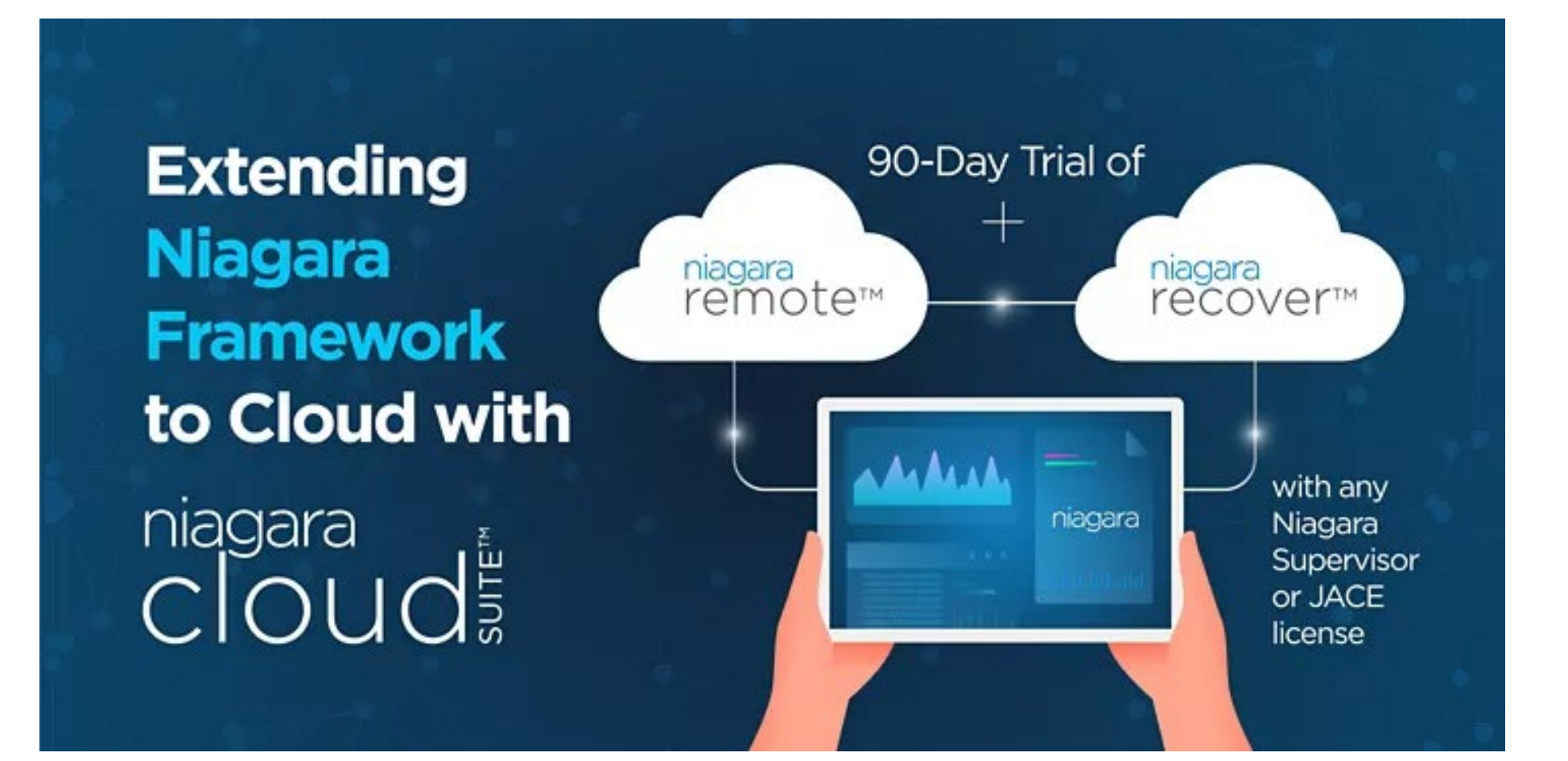

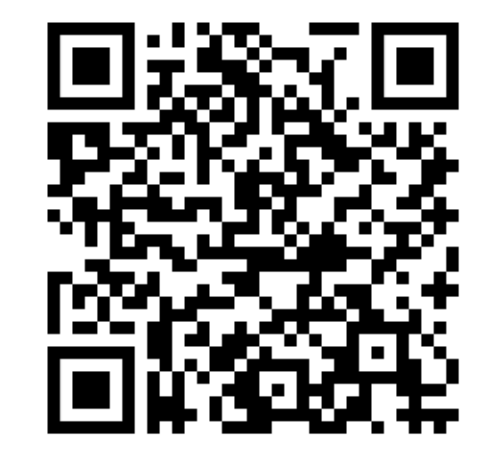

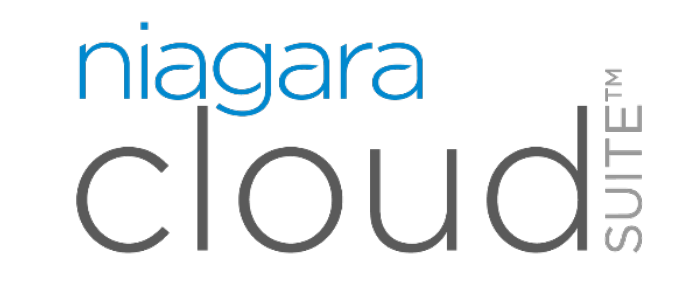

### TRIDIUM

### **More Resources**

• Tridium Talks, Tridium University

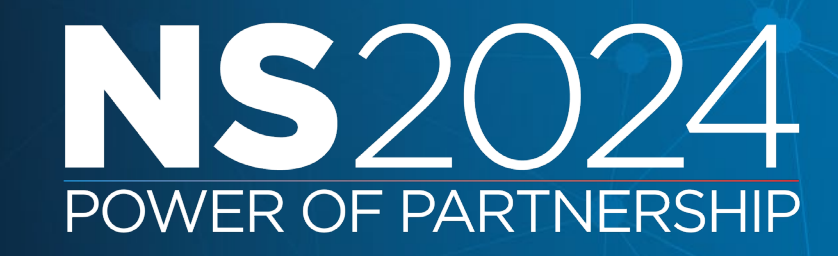

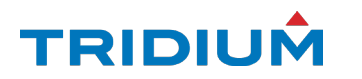

**NEW** Niagara Remote Training in Tridium University!!

| By Joseph Reierson Published: Jan<br>Free Self-Paced Elearning | -<br>12, 2024 25m Beginner 🜲 ☆☆☆☆☆ (0) 🏴 <u>Report</u> |  |
|----------------------------------------------------------------|--------------------------------------------------------|--|
| I Plan ♥ Favorites                                             |                                                        |  |
|                                                                | E-learning Course<br>Started on February 1, 2024.      |  |

Welcome to the course on Tridium's Niagara Remote! Here you get to learn about what Niagara Remote is and the benefits of it. You will also get to take a deep dive into how Niagara Remote works and some inside looks into its day to day use.

### **NEW** Niagara Recover Training in Tridium University!!

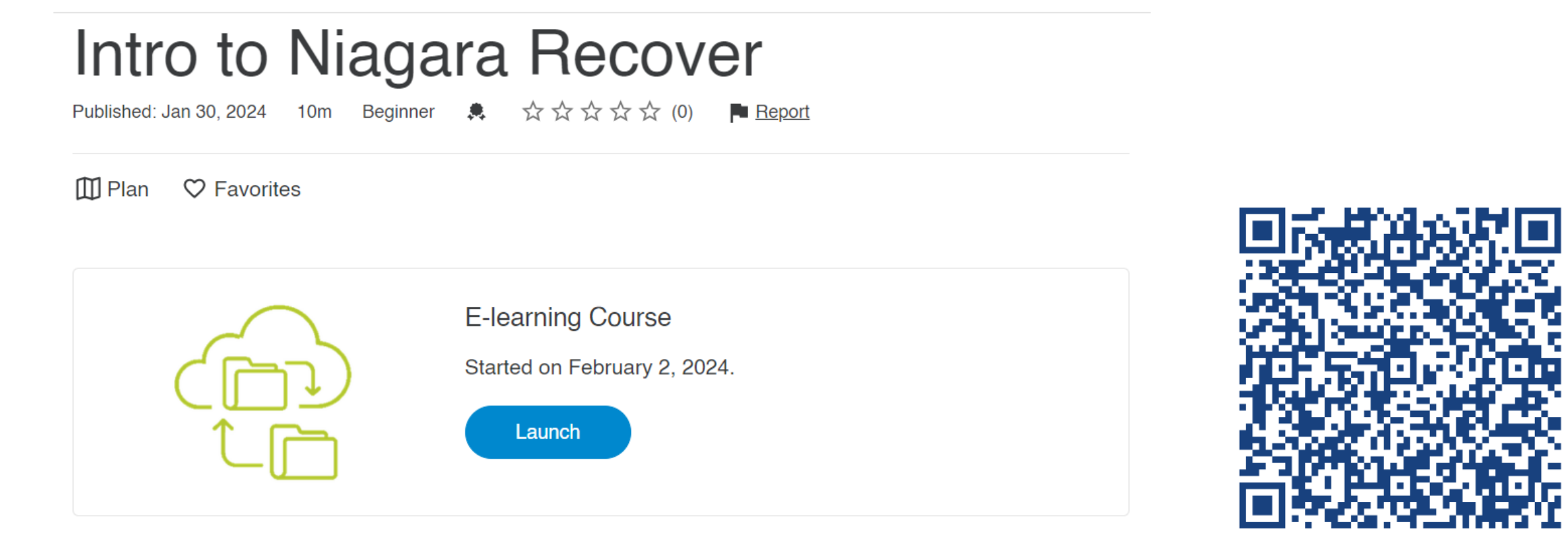

This course centralizes around Tridium's Niagara Recover. This is a part of the Niagara Cloud Suite and its main function is that it can access backups remotely. This can be used and deployed to supervisors and JACEs at a moments notice through the usage of Niagara Cloud Suite.

### WHERE CAN I FIND MORE TRIDIUM TALKS?

**TRIDIUM**ta

🌐 ENGLISH(EN) | Niagara Community | Niagara Marketplace | Niagara Resource Center | Tridium University

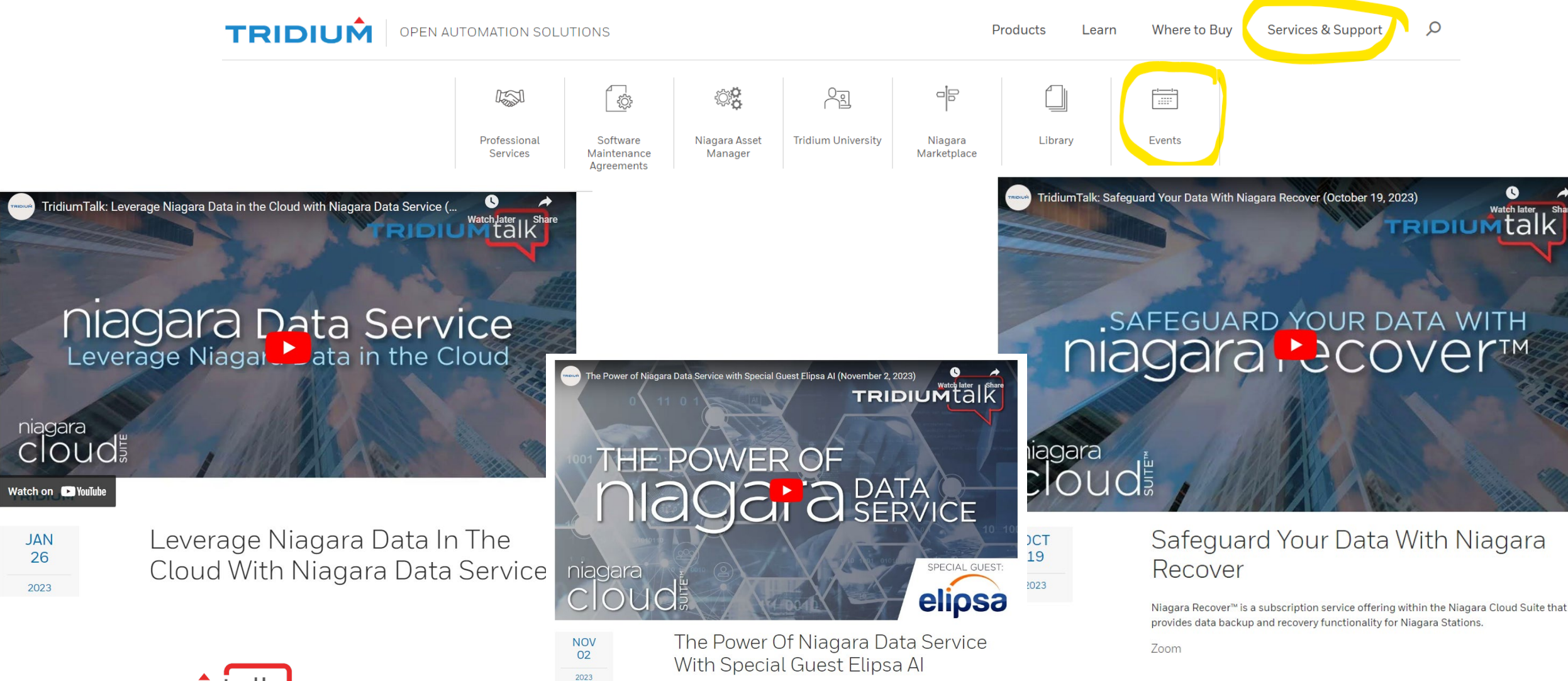

This TridiumTalk showcases the features of Niagara Data Service and how Elipsa and Tridium have delivered what others only talk about!

Zoom

Nov 02 - Nov 02, 2023 / 11 AM ET

## GIVE YOUR FEEDBACK NIAGARA CLOUD SUITE

- Come to the Tradeshow Hall
- Experience a live demo of Niagara Cloud Suite
- Provide your feedback:
  - SI
  - Developer
  - OEM

**NS**2024

- Distributor
- Building Owner/Operator/Property Manager
- Your feedback will help shape the future of Niagara Cloud Suite
- & you could win one-of-many prizes announced on Wednesday afternoon

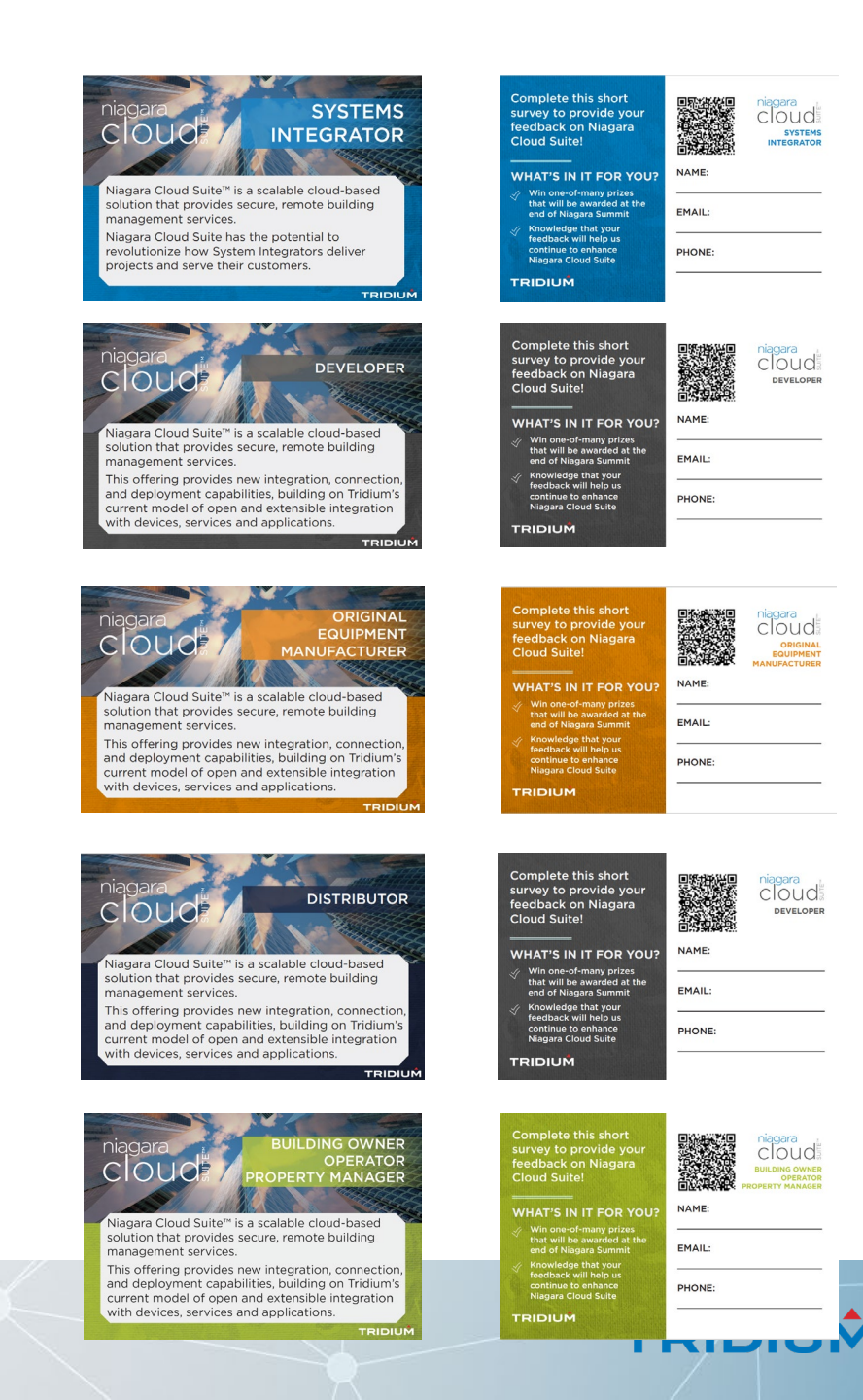

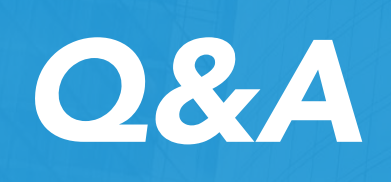

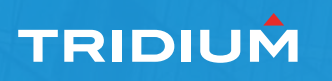

### TRIDIUM

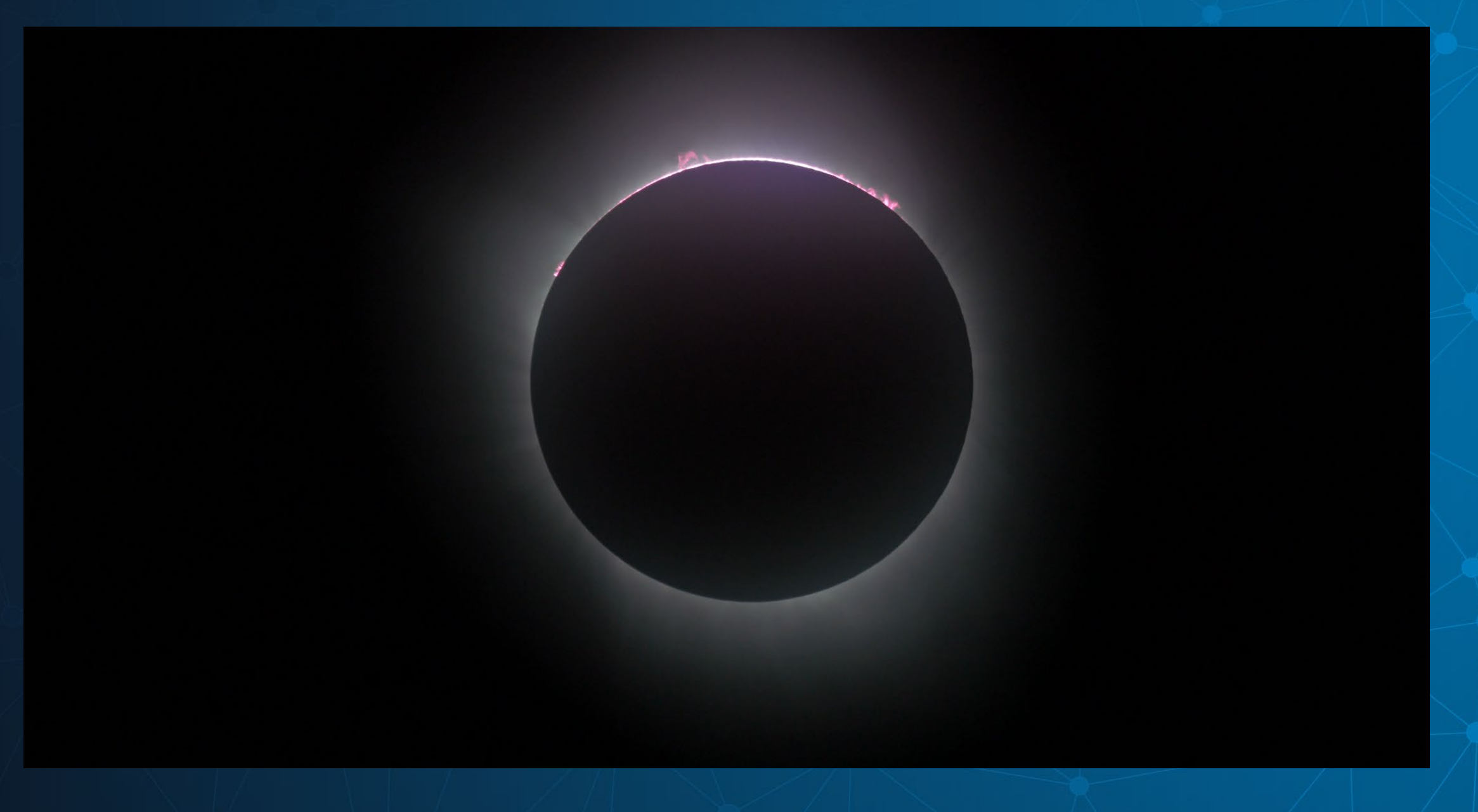

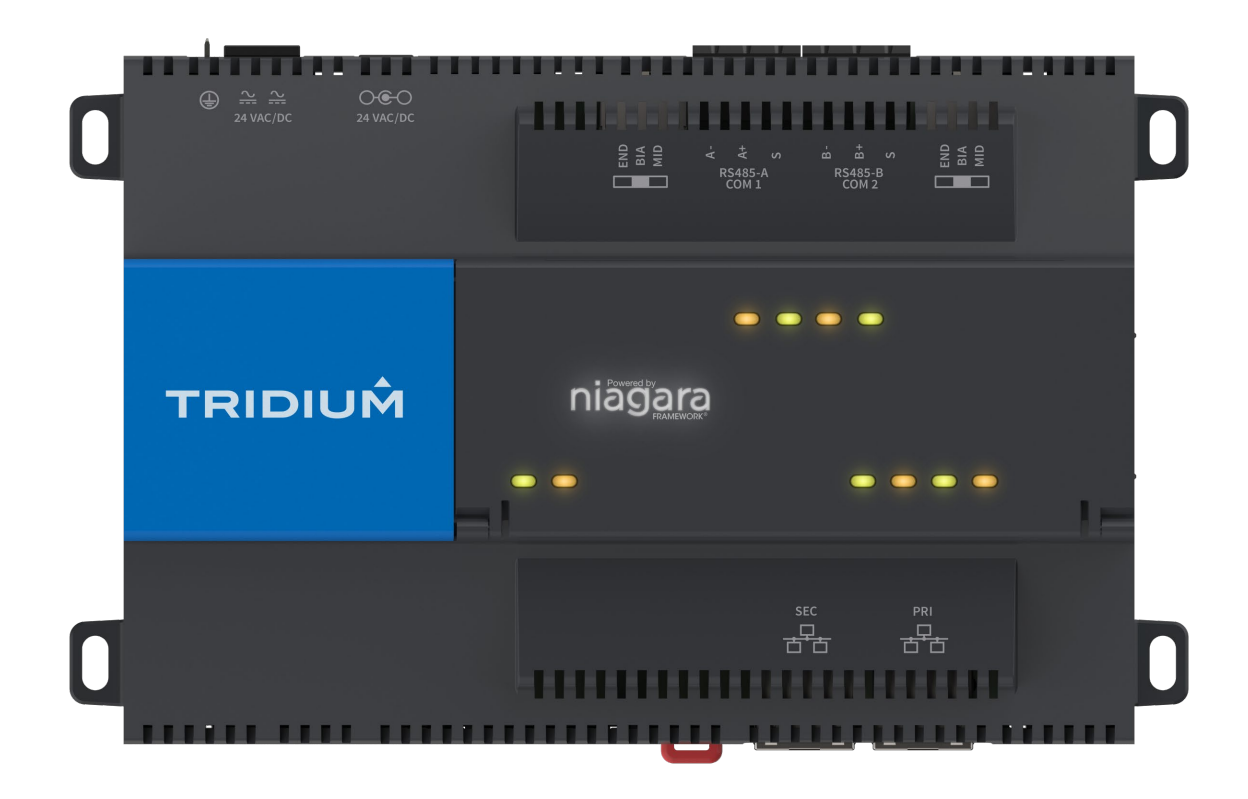

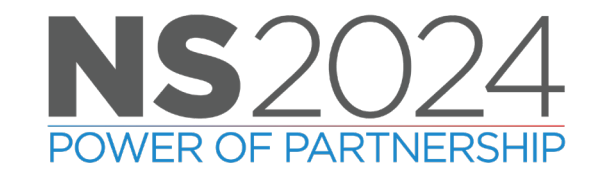
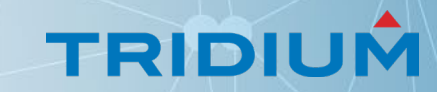

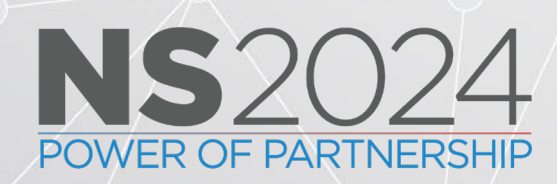